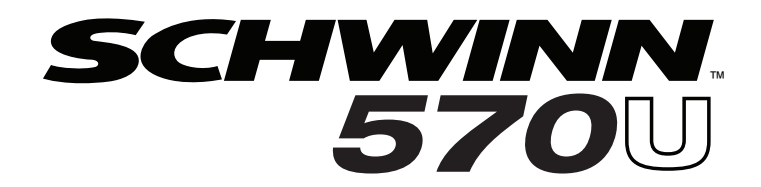

| Important Safety Instructions         | 3  |
|---------------------------------------|----|
| Safety Warning Labels / Serial Number | 4  |
| Specifications                        | 5  |
| Before Assembly                       | 5  |
| Parts                                 | 6  |
| Hardware                              | 7  |
| Tools                                 | 7  |
| Assembly                              | 8  |
| Leveling the Bike                     | 14 |
| Moving the Bike                       | 14 |
| Features                              | 15 |
| Console Features                      | 16 |
| Bluetooth <sup>®</sup> Connectivity   | 19 |
| Virtual Reality Experience on         |    |
| Your Fitness Machine                  | 19 |
| Remote Heart Rate Monitor             | 20 |

| Operations                   | 22 |
|------------------------------|----|
| Adjustments                  | 22 |
| Initial Setup                | 22 |
| Quick Start / Manual Program | 23 |
| User Profiles                | 23 |
| Profile Programs             | 25 |
| Pausing or Stopping          | 28 |
| Results                      | 28 |
| GOAL TRACK Statistics        | 29 |
| Console Setup Mode           | 30 |
| Maintenance                  | 31 |
| Troubleshooting              | 33 |

To validate warranty support, keep the original proof of purchase and record the following information:

Serial Number \_\_\_\_\_

Date of Purchase \_\_\_\_

If purchased in US/Canada: To register your product warranty, go to: www.SchwinnFitness.com/register or call 1 (800) 605–3369.

If purchased outside US/Canada: To register your product warranty, contact your local distributor.

For details regarding product warranty or if you have questions or problems with your product, please contact your local distributor. To find your local distributor, go to: **global.schwinnfitness.com** 

Nautilus, Inc., 5415 Centerpoint Parkway, Groveport, OH 43125 USA, www.NautilusInc.com - Customer Service: North America (800) 605-3369, csnls@nautilus.com | Nautilus (Shanghai) Fitness Equipments Co, Ltd, Room 1701 &1702, 1018 Changning Road, Changning District, Shanghai, China 200042, www.nautilus.cn - 86 21 6115 9668 | outside U.S. www.nautilusinternational.com | Printed in China | © 2016 Nautilus, Inc. | Schwinn, the Schwinn Quality logo, DualTrack, Schwinn 570U, JRNY, Bowflex and Nautilus are trademarks owned by or licensed to Nautilus, Inc., which are registered or otherwise protected by common law in the United States and other countries. Other trademarks are the property of their respective owners. The Bluetooth® word mark and logos are registered trademarks owned by Bluetooth SIG, Inc., and any use of such marks by Nautilus, Inc. is under license.

# **IMPORTANT SAFETY INSTRUCTIONS**

This icon means a potentially hazardous situation which, if not avoided, could result in death or serious injury.

Obey the following warnings:

Read and understand all warnings on this machine.

- Carefully read and understand the Assembly instructions.
- Keep bystanders and children away from the product you are assembling at all times.
- Do not connect power supply to the machine until instructed to do so.
- Do not assemble this machine outdoors or in a wet or moist location.
- Make sure assembly is done in an appropriate work space away from foot traffic and exposure to bystanders.
- Some components of the machine can be heavy or awkward. Use a second person when doing the assembly steps involving these parts. Do not do steps that involve heavy lifting or awkward movements on your own.
- Set up this machine on a solid, level, horizontal surface.
- Do not try to change the design or functionality of this machine. This could compromise the safety of this machine and will void the warranty.
- If replacement parts are necessary, use only genuine Nautilus replacement parts and hardware. Failure to use genuine replacement parts can cause a risk to users, keep the machine from operating correctly and void the warranty.
- Do not use until the machine has been fully assembled and inspected for correct performance in accordance with the Manual.
- Read and understand the complete Manual supplied with this machine before first use. Keep the Manual for future reference.
- Do all assembly steps in the sequence given. Incorrect assembly can lead to injury or incorrect function.

# • SAVE THESE INSTRUCTIONS.

Before using this equipment, obey the following warnings:

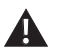

Read and understand the complete Manual. Keep the Manual for future reference.

Read and understand all warnings on this machine. If at any time the Warning labels become loose, unreadable or dislodged, replace the labels. If purchased in US/Canada, contact Customer Service for replacement labels. If purchased outside US/Canada, contact your local distributor for them.

- Children must not be let on or near to this machine. Moving parts and other features of the machine can be dangerous to children.
- Not intended for use by anyone under 14 years of age. Individuals between 14 and 17 years of age must be supervised when using this machine.
- Consult a physician before you start an exercise program. Stop exercising if you feel pain or tightness in your chest, become short of breath, or feel faint. Contact your doctor before you use the machine again. Use the values calculated or measured by the machine's computer for reference purposes only.
- Before each use, examine this machine for loose parts or signs of wear. Do not use if found in this condition. Monitor the Seat, Pedals, and Crank Arms closely. If purchased in US/Canada, contact Customer Service for repair information. If purchased outside US/Canada, contact your local distributor for repair information.
- This appliance should only be used with the power supply unit provided, or a replacement power supply unit supplied from Nautilus, Inc.
- Maximum user weight limit: 136 kg (300 lbs.). Do not use if you are over this weight.
- This machine is for home use only.

- Do not wear loose clothing or jewelry. This machine contains moving parts. Do not put fingers or other objects into moving parts of the exercise equipment.
- Set up and operate this machine on a solid, level, horizontal surface.
- Make the Pedals stable before you step on them. Use caution when you step on and off the machine.
- Disconnect all power before servicing this machine.
- Do not operate this machine outdoors or in moist or wet locations. Keep the foot pedals clean and dry.
- Keep at least 0.6 m (24 in) along the side used to access the machine and to the rear of the machine clear. This is the recommended safe distance for access, passage and emergency dismounts from the machine. Keep third parties out of this space when machine is in use.
- Do not over exert yourself during exercise. Operate the machine in the manner described in this manual.
- Correctly adjust and safely engage all Positional Adjustment Devices. Make sure that the Adjustment Devices do not hit the user.
- Do not back, or reverse, pedal. Doing so may loosen the Pedals, which could result in damage to the machine and/or injury to the user. Never operate this machine with loose Pedals.
- Exercise on this machine requires coordination and balance. Be sure to anticipate that changes in speed and resistance level can occur during workouts, and be attentive in order to avoid loss of balance and possible injury.
- This appliance is not intended for use by persons (including children) with reduced physical, sensory or mental capabilities, or lack of experience and knowledge, unless they have been given supervision or instruction concerning use of the appliance by a person responsible for their safety.
- Children should be supervised to ensure that they do not play with the appliance.

# • SAVE THESE INSTRUCTIONS.

# Safety Warning Labels and Serial Number

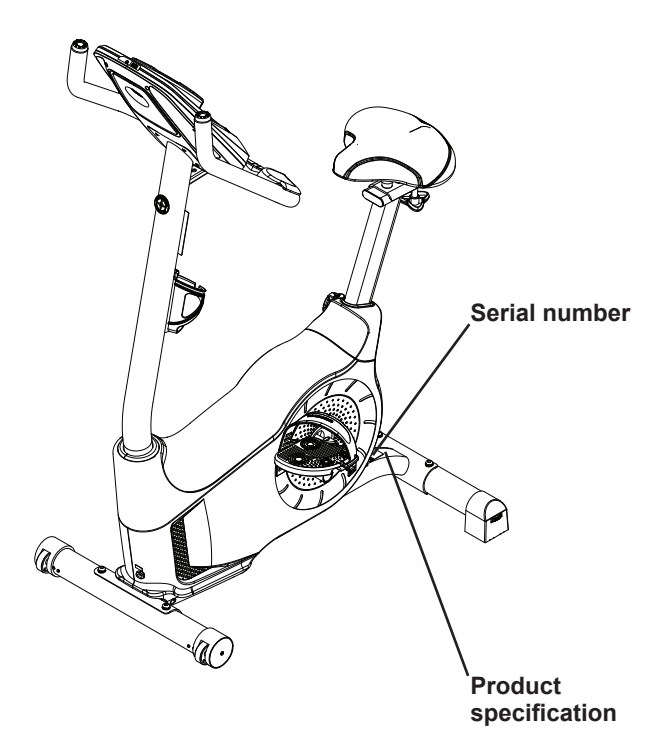

This product complies with the European Radio Equipment Directive 2014/53/EU.

Maximum User Weight: 136 kg (300 lbs.)

Total Surface Area (footprint) of equipment: 5670 cm<sup>2</sup>

Machine Weight: 28.5 kg (62.3 lbs.)

#### Power Requirements (AC Adapter):

Input Voltage: 100 - 240V AC, 50/60Hz, 0.4A Output Voltage: 9VDC, 1.5A

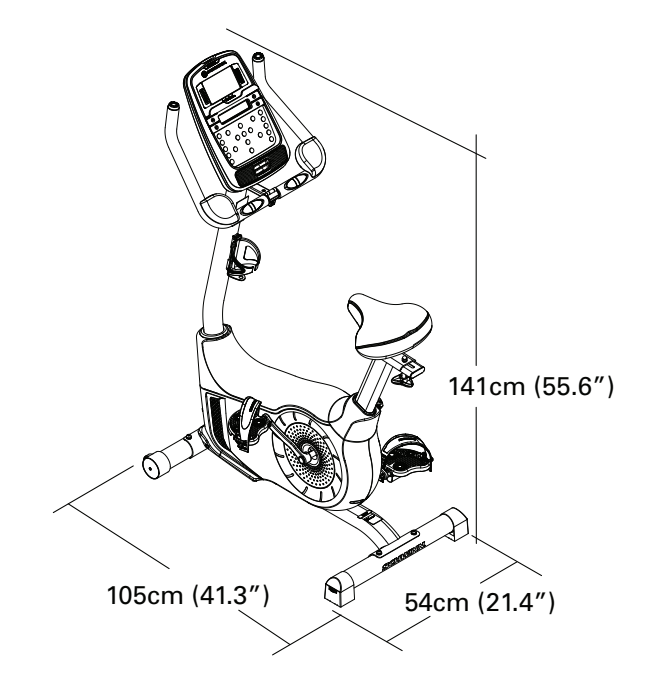

X

DO NOT dispose of this product as refuse. This product is to be recycled. For proper disposal of this product, please follow the prescribed methods at an approved waste center.

# **Before Assembly**

Select the area where you are going to set up and operate your machine. For safe operation, the location must be on a hard, level surface. Allow a workout area of a minimum 1.7 m x 1.2 m (66 in x 46 in). Keep at least 0.6 m (24 in) along the side used to access the machine and to the rear of the machine clear.

## **Basic Assembly Tips**

Follow these basic points when you assemble your machine:

- 1. Read and understand the "Important Safety Instructions" before assembly.
- 2. Collect all the pieces necessary for each assembly step.
- 3. Using the recommended wrenches, turn the bolts and nuts to the right (clockwise) to tighten, and the left (counterclockwise) to loosen, unless instructed otherwise.
- 4. When attaching 2 pieces, gently lift and look through the bolt holes to help insert the bolt through the holes.
- 5. The assembly can require 2 people.

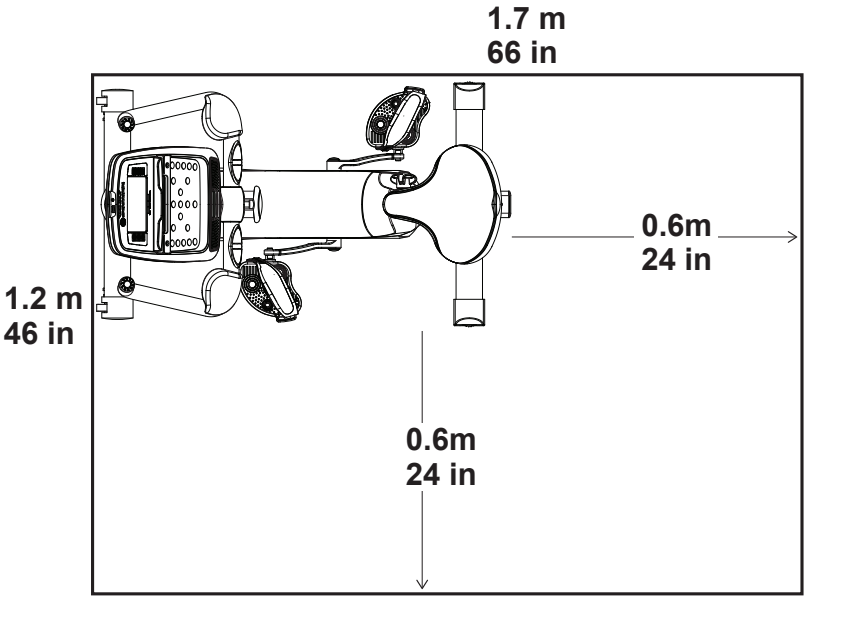

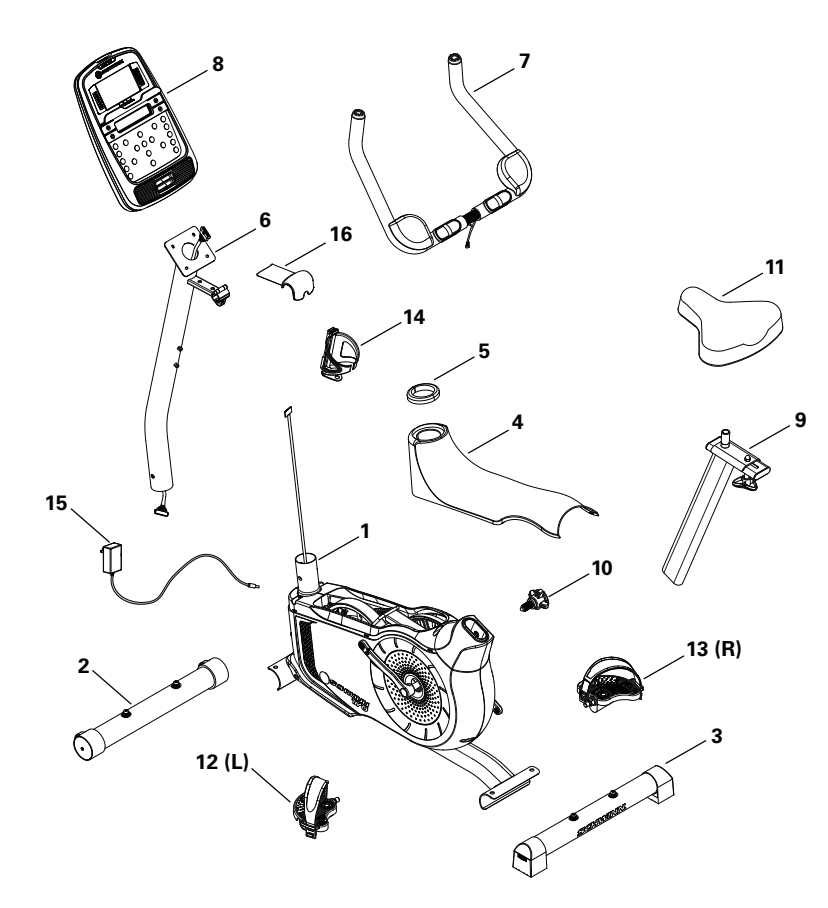

| ltem | Qty | Description                         | Item | Qty | Description           |
|------|-----|-------------------------------------|------|-----|-----------------------|
| 1    | 1   | Main Assembly                       | 9    | 1   | Seat Post             |
| 2    | 1   | Front Stabilizer                    | 10   | 1   | Adjustment Knob       |
| 3    | 1   | Rear Stabilizer                     | 11   | 1   | Seat                  |
| 4    | 1   | Top Shroud                          | 12   | 1   | Left Pedal (L)        |
| 5    | 1   | Mast Gasket                         | 13   | 1   | Right Pedal (R)       |
| 6    | 1   | Console Mast (with Handlebar Mount) | 14   | 1   | Water Bottle Holder   |
| 7    | 1   | Handlebars                          | 15   | 1   | AC Adapter            |
| 8    | 1   | Console                             | 16   | 1   | Handlebar Mount Cover |

Note: Media Cable is in a bag.

# HARDWARE / TOOLS

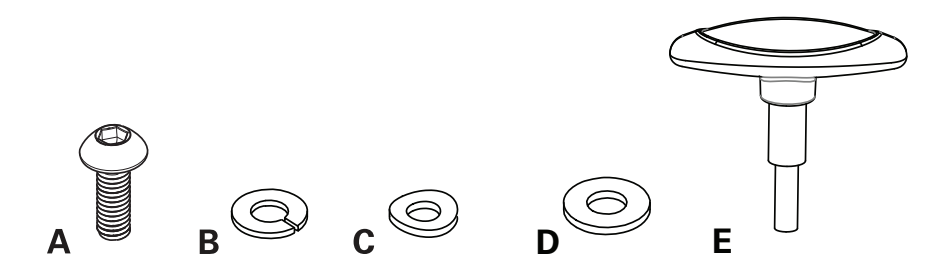

| ltem | Qty | Description                   |
|------|-----|-------------------------------|
| А    | 4   | Button Head Hex Screw M8 x 25 |
| В    | 5   | Lock Washer M8                |
| С    | 4   | Curved Washer M8              |
| D    | 1   | Flat Washer M8                |
| Е    | 1   | T-handle                      |

**Note:** Select pieces of Hardware have been provided as spares on the Hardware Card. Be aware that there may be remaining Hardware after the proper assembly of your machine.

# Tools

Included

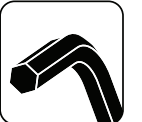

6 mm

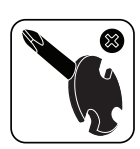

7

# 1. Attach Stabilizers to Main Frame

**Note:** Hardware(\*) is pre-installed on the stabilizers and not on Hardware Card. Make sure transport wheels on the front stabilizer point forward, and the Schwinn<sup>®</sup> decal on the rear stabilizer faces outward from the machine.

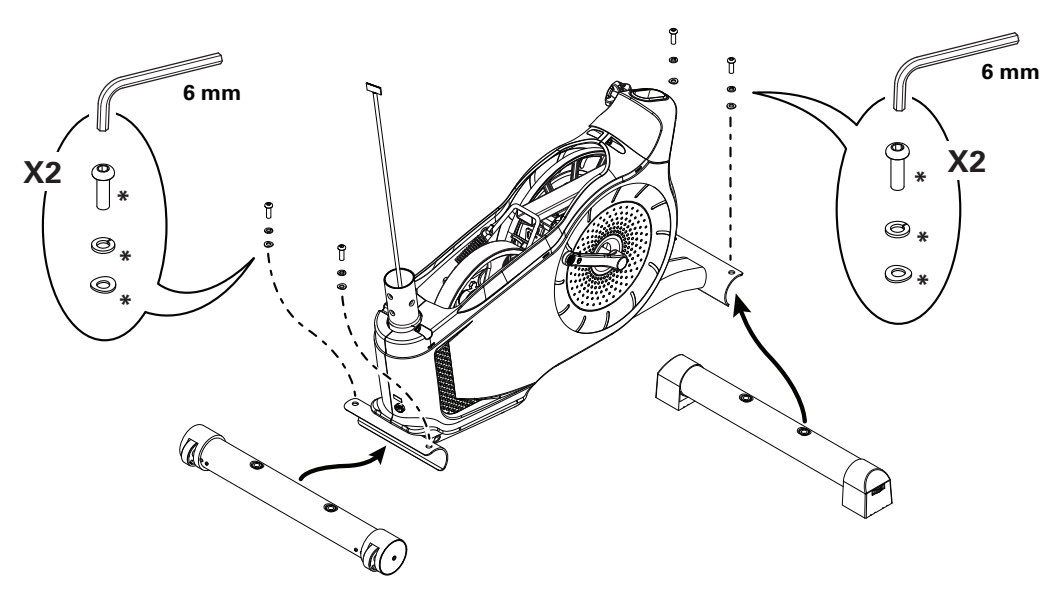

# 2. Install Console Mast, Mast Gasket and Top Shroud on Main Assembly

*NOTICE:* Make sure the Console Cable connector (a) does not fall into the Console Mast. Align the clips on the cable connectors and make sure the connectors lock. Do not crimp Console Cable. Be sure the tabs on the Top Shroud snap into the Main Assembly.

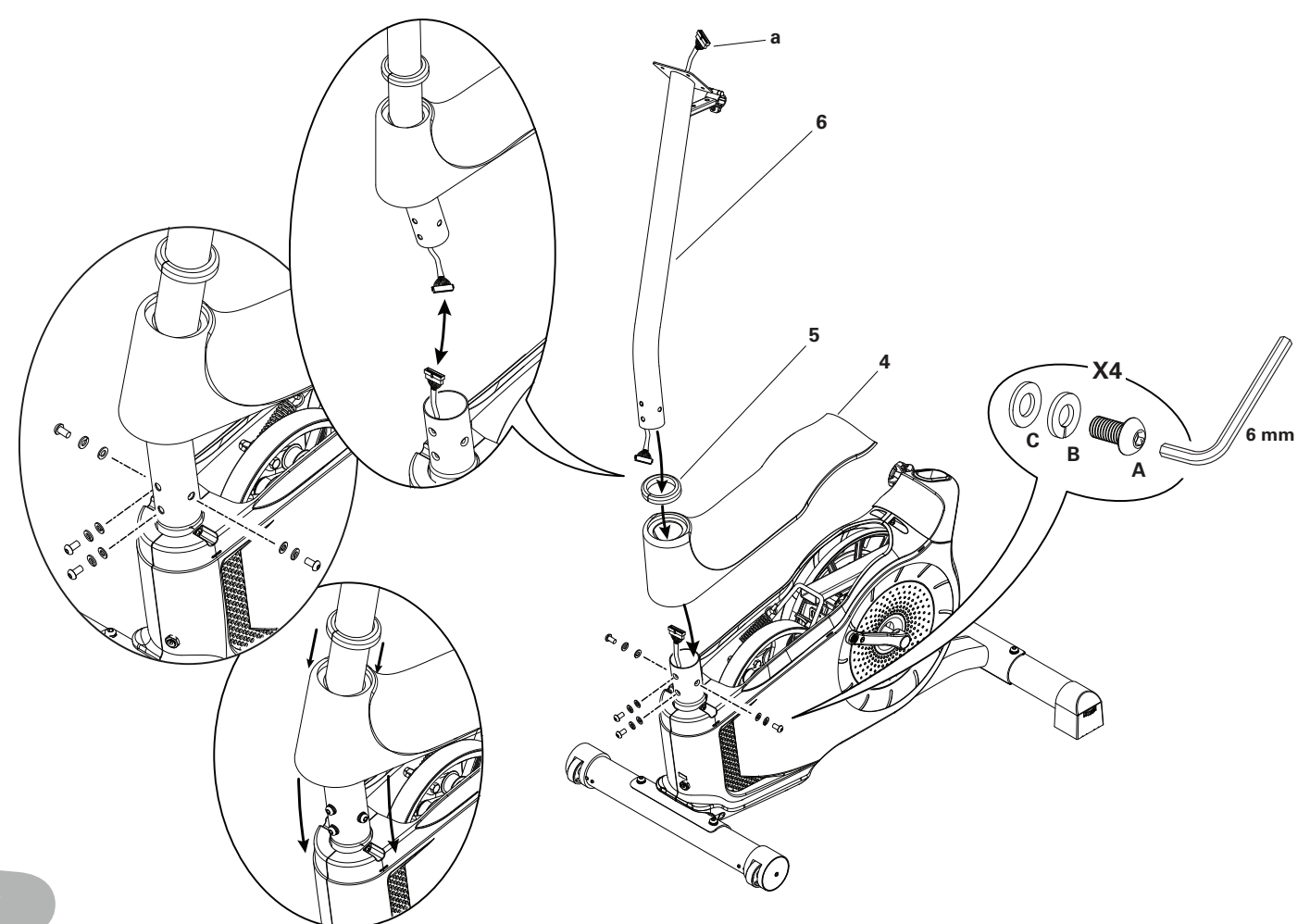

# 3. Install Handlebars on Console Mast

*NOTICE:* Do not crimp the cables. Put the Handlebar (7) in the bracket (6a), adjust the Handlebar to the desired angle, and install the T-handle (E) through the holes. Use the pull cable in the Handlebar Mount to route the HR cable (7a) through the slot (6c) under the Handlebar Mount to the top of the mast. Fully tighten the T-handle to keep the Handlebar in position. Push the cover (16) into position on the Handlebar Mount.

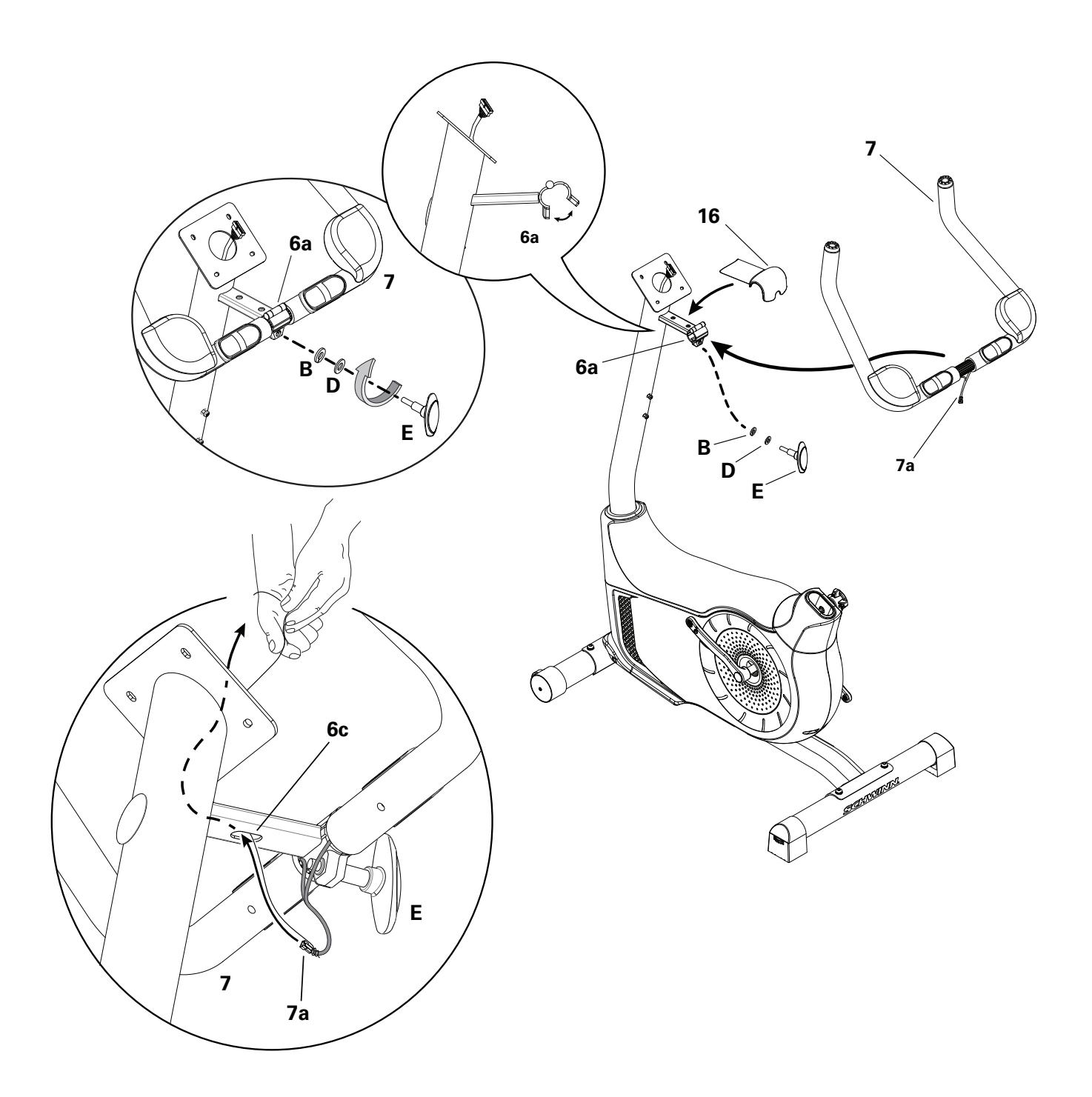

# 4. Install Console on Console Mast

**Note:** Remove the pre-installed screws(\*) from the back of the Console before you connect the cables. *NOTICE:* Do not crimp the cables.

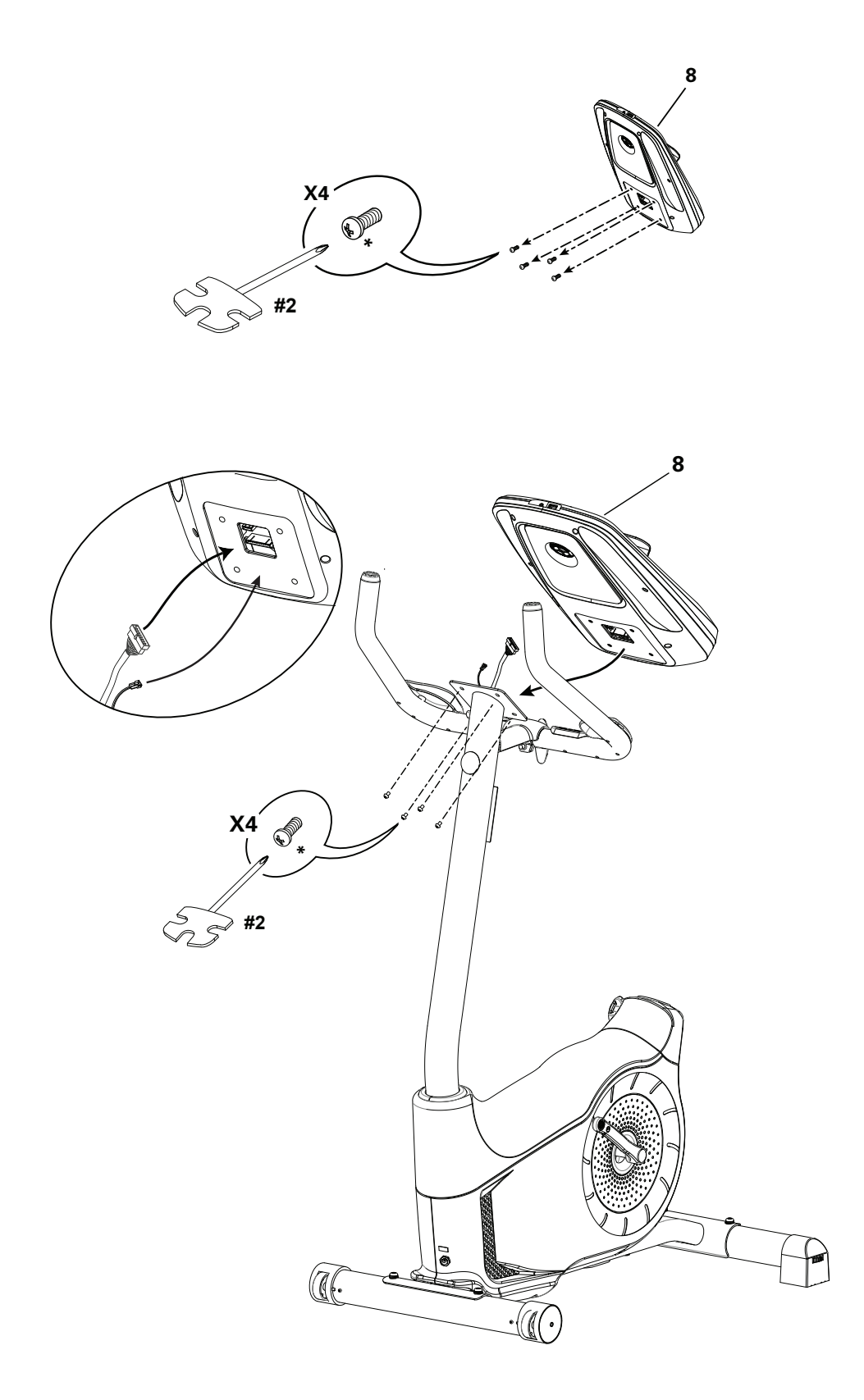

# 5. Install Seat Post on Frame

*NOTICE:* Make sure the Adjustment Knob engages the Seat Post.

Do not set the Seat Post position higher than the stop mark (STOP) on the tube.

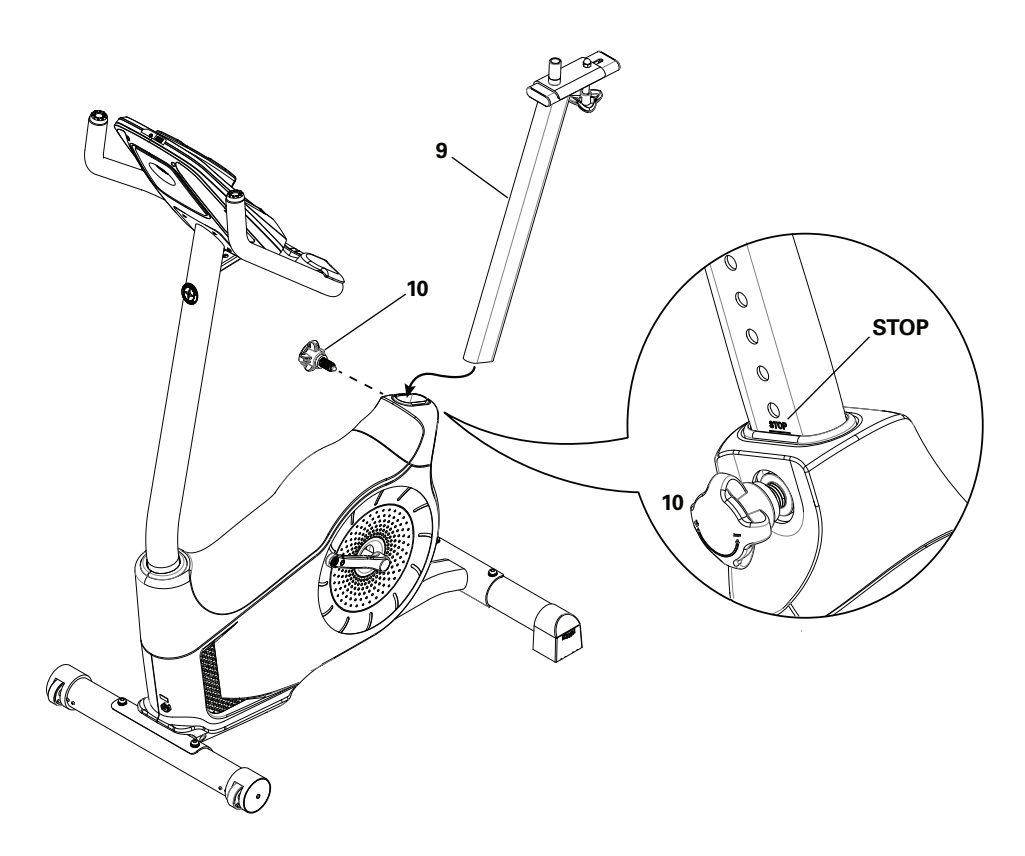

## 6. Attach Seat to Seat Post

NOTICE: Be sure the Seat is straight. Tighten both nuts (11b) on the Seat bracket (11a) to hold the Seat in position.

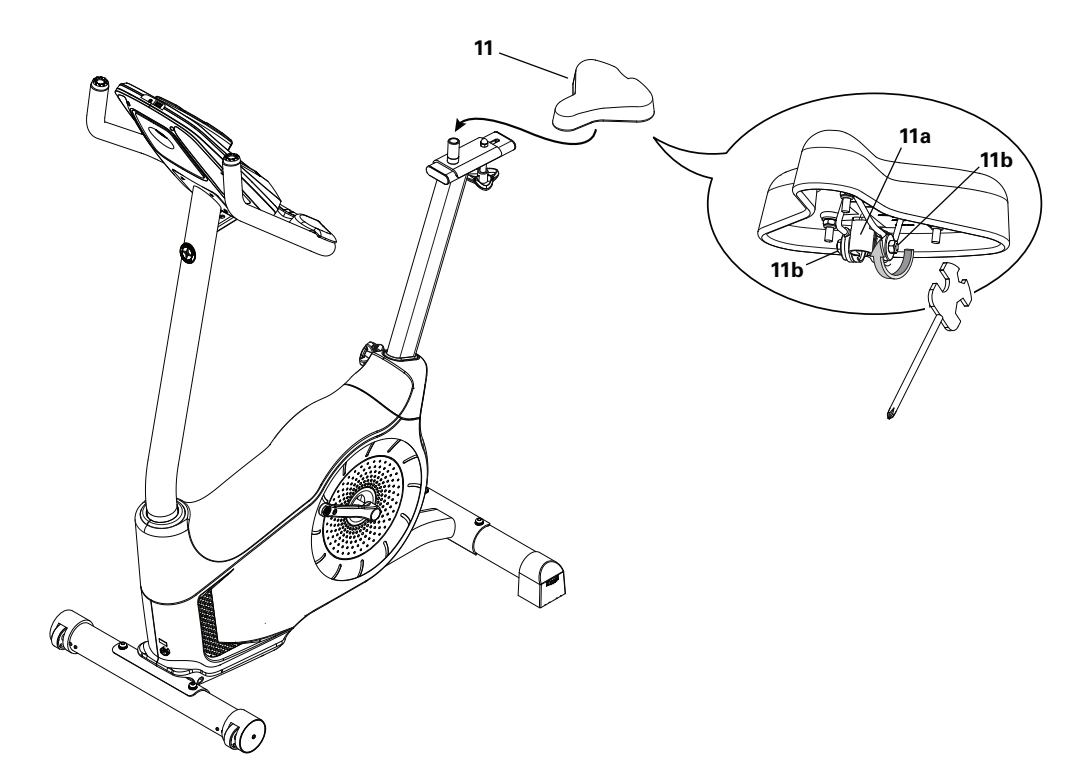

# 7. Install Pedals

If the threads strip due to improper installation, then the Pedals can disengage from the bike and/or break while under usage, which can result in serious injury to the user.

Note: The Left Pedal is reverse-threaded. Be sure to attach Pedals on the proper side of the Bike. Orientation isbasedfromaseatedpositiononthebike. TheLeftPedalhasan"L", the RightPedalan"R". Start the Pedals by hand, and then fully tighten them with the Pedal Wrench. The Pedals must be fully tightened.

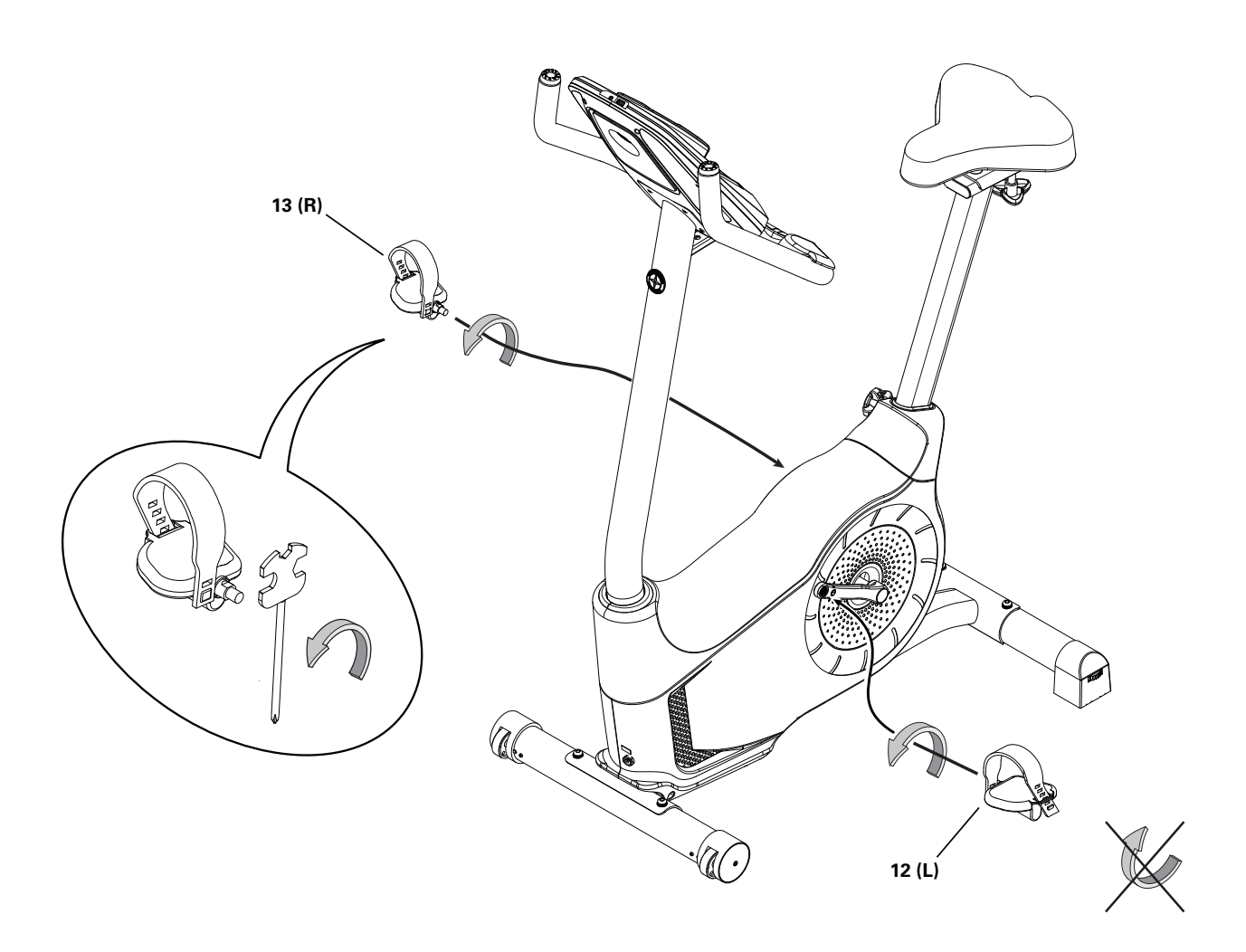

# 8. Install Water Bottle Holder

Note: The hardware(\*) is pre-installed on the Console Mast and not on Hardware Card.

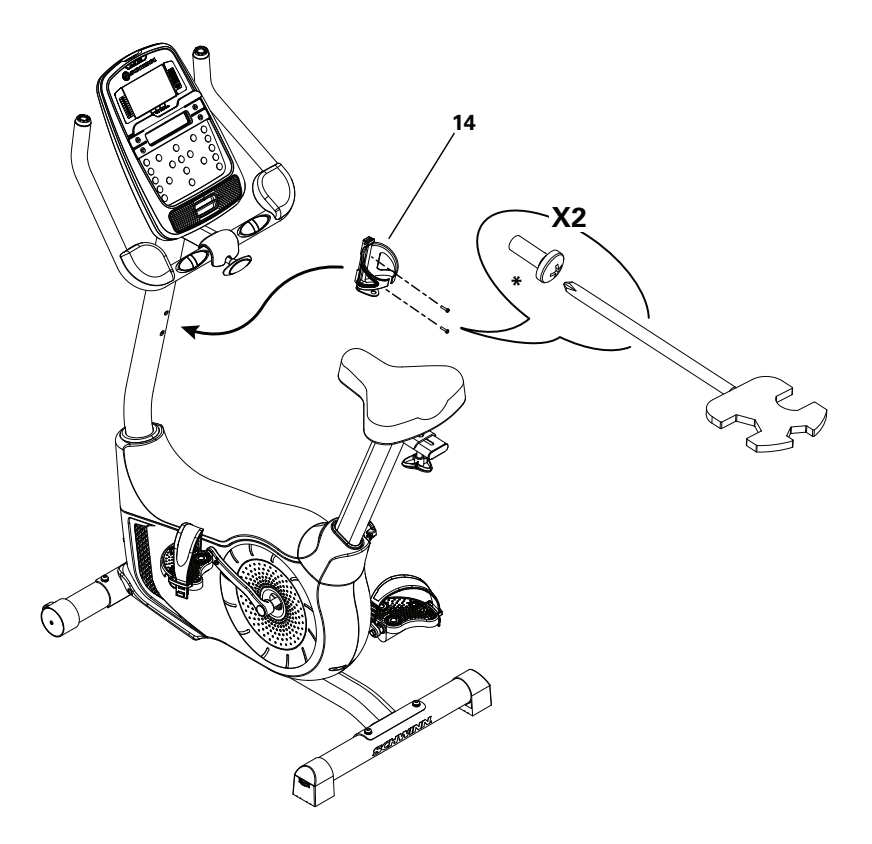

# 9. Connect AC Adapter

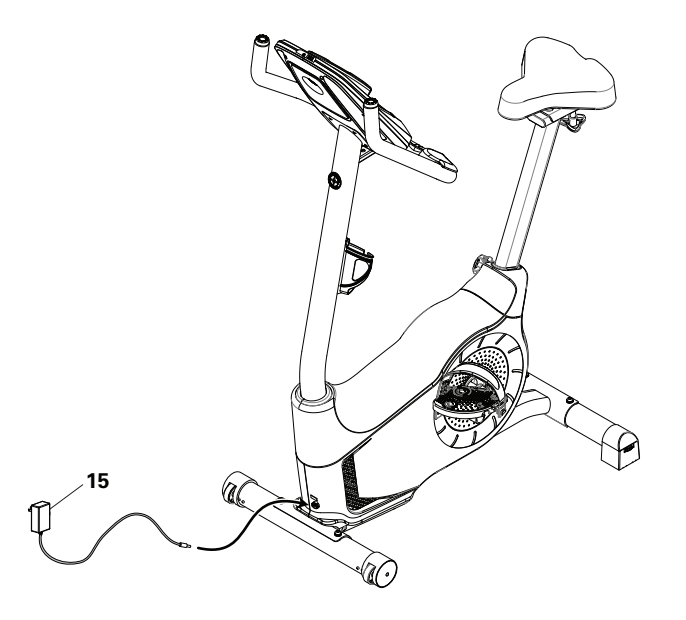

# **10. Final Inspection**

Inspect your machine to ensure that all hardware is tight and components are properly assembled.

Be sure to record the serial number in the field provided at the front of this manual.

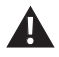

Do not use or put the machine into service until the machine has been fully assembled and inspected for correct performance in accordance with the Owner's Manual.

# **Leveling Your Bike**

Levelers are found on each side of the Rear Stabilizer. Turn the knob to adjust the stabilizer foot.

A

Do not adjust the levelers to such a height that they detach or unscrew from the machine. Injury to you or damage to the machine can occur.

Make sure the bike is level and stable before you exercise.

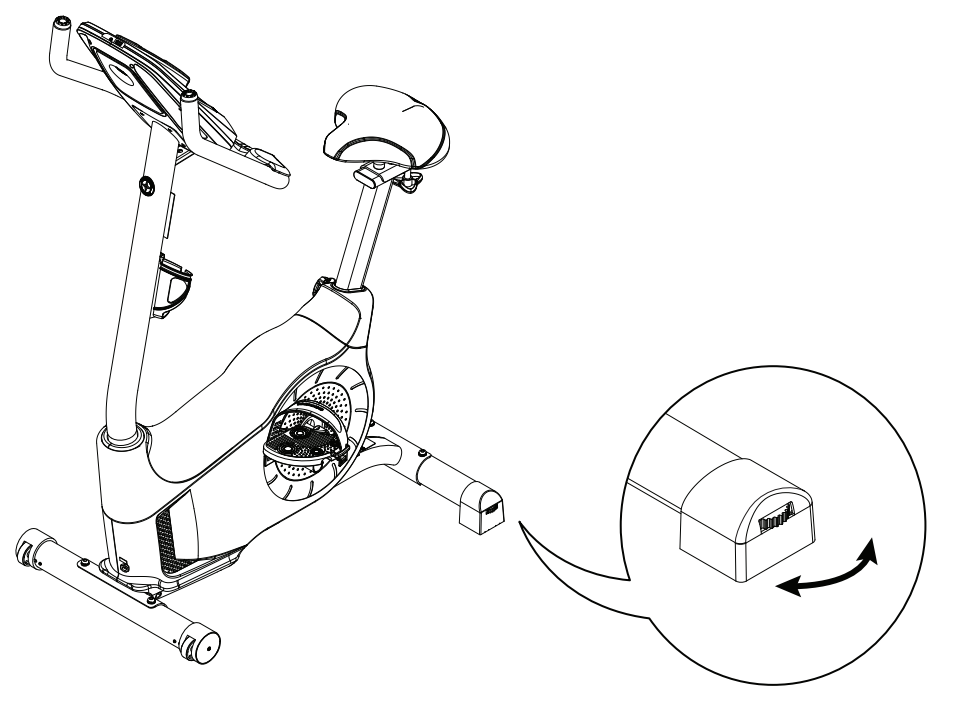

# **Moving Your Bike**

To move the upright bike, carefully tilt the Handlebars toward you while pushing the front of the bike downward. Push the bike to the desired location.

NOTICE: Be careful when you move the bike. Abrupt motions can affect the computer operation.

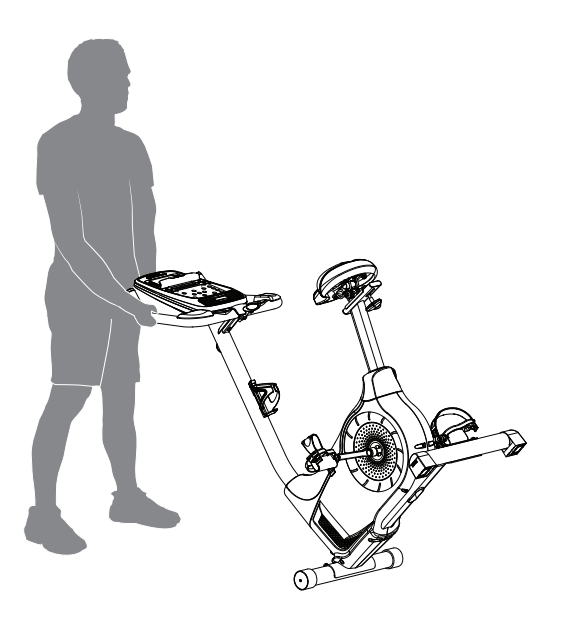

# **FEATURES**

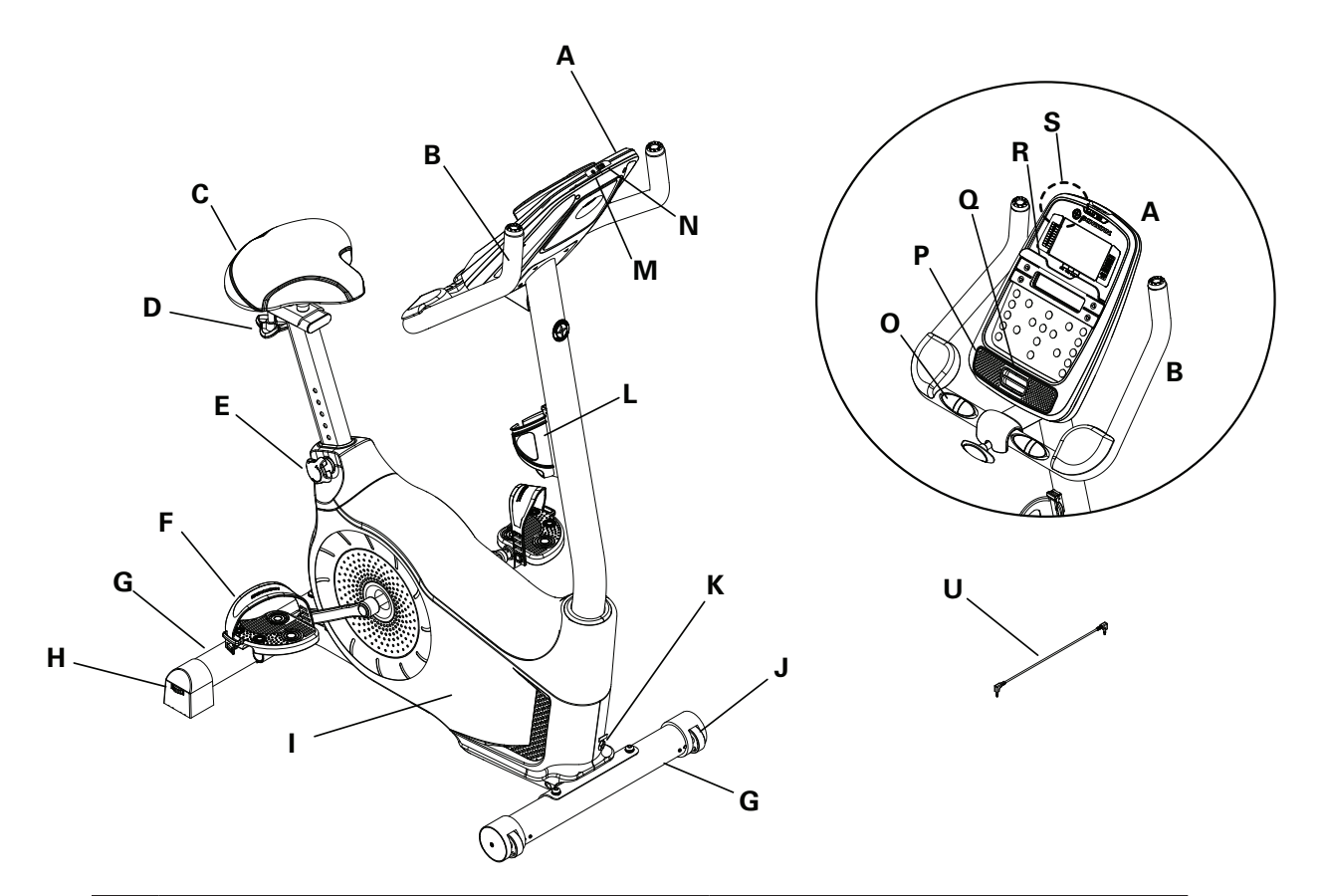

| Α | Console                     | L | Water Bottle Holder                             |
|---|-----------------------------|---|-------------------------------------------------|
| В | Handlebars with Elbow Pads  | М | MP3 Input                                       |
| С | Adjustable Seat             | Ν | USB Port                                        |
| D | Seat Slider Adjustment Knob | 0 | Contact Heart Rate (CHR) Sensors                |
| Е | Seat Post Adjustment Knob   | Р | Speakers                                        |
| F | Pedals                      | Q | Fan                                             |
| G | Stabilizers                 | R | Media Tray                                      |
| Н | Levelers                    | S | Telemetry Heart Rate (HR) Receiver              |
| Ι | Fully Shrouded Flywheel     | Т | Bluetooth <sup>®</sup> Connectivity (not shown) |
| J | Transport Rollers           | U | Media Cable                                     |
| K | Power Connector             |   |                                                 |

WARNING! Use the values calculated or measured by the machine's computer for reference purposes only. The heart rate displayed is an approximation and should be used for reference only. Over exercising may result in serious injury or death. If you feel faint stop exercising immediately.

## **Console Features**

The Console provides important information about your workout and lets you control the resistance levels while you exercise. The Console features the Schwinn DualTrack<sup>™</sup> display with touch control buttons to navigate you through the exercise programs.

**Note:** Though your machine is Bluetooth<sup>®</sup> enabled, it is unable to receive input (possibly from a Bluetooth<sup>®</sup> enabled chest strap) or play audio across the Bluetooth<sup>®</sup> connection. The Console uses the Bluetooth<sup>®</sup> connectivity to export your workout data to fitness apps only.

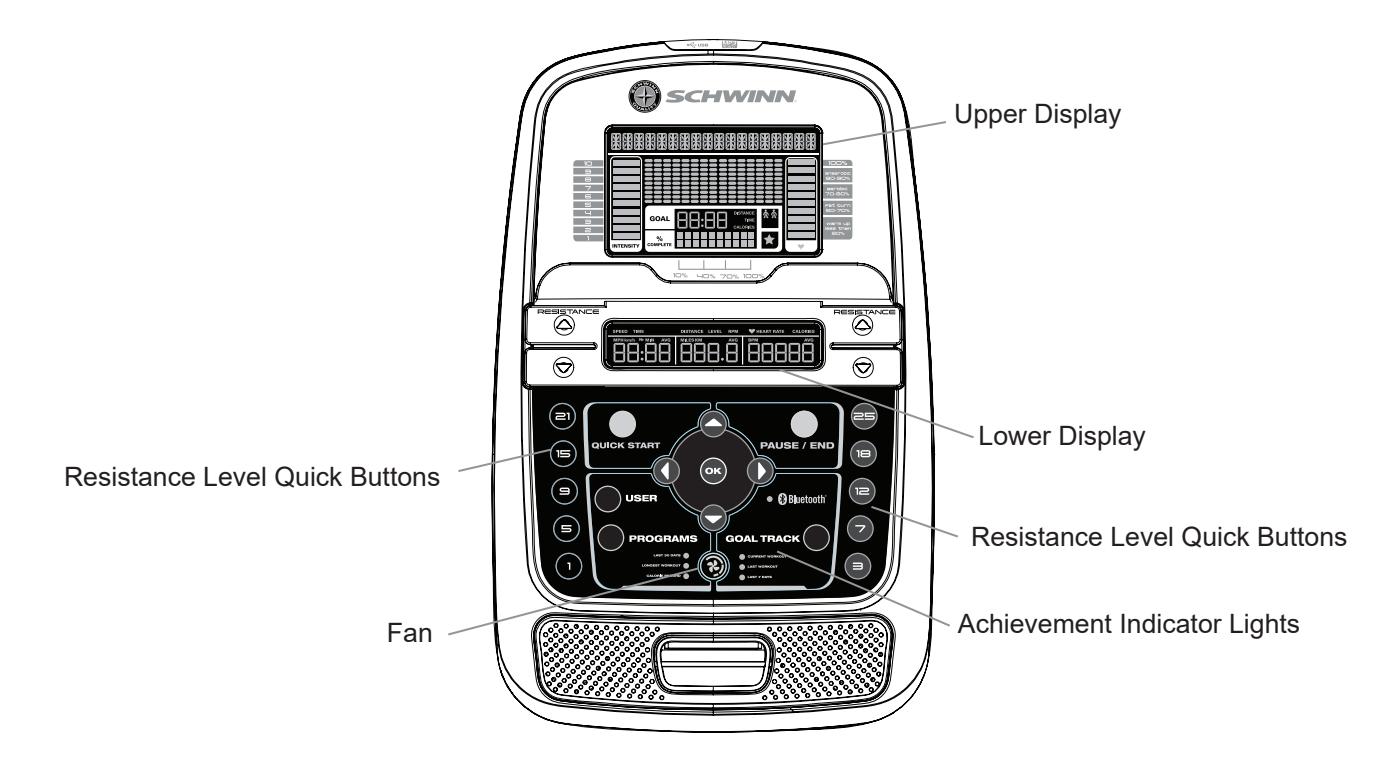

## **Keypad Functions**

Resistance Increase (**A**) button-Increases the workout resistance level

Resistance Decrease (▼) button- Decreases the workout resistance level

QUICK START button- Begins a Quick Start workout

USER button- Selects a User profile

PROGRAMS button- Selects a category and workout program

PAUSE / END button- Pauses an active workout, ends a paused workout, or goes back to the previous screen

GOAL TRACK button-Displays the Workout Totals and Achievements for the selected User Profile

Increase (▲) button- Increases a value (age, time, distance, or calories) or moves through options

Left (<) button- Displays different workout values during a workout, and moves through options

OK button- Starts a Program workout, confirms information, or resumes a paused workout.

Right (▶) button- Displays different workout values during a workout, and moves through options

Decrease (▼) button- Decreases a value (age, time, distance, or calories) or moves through options

FAN button- Controls 3-speed fan

Resistance Level Quick Buttons- Shifts the resistance levels to the setting quickly during a workout

Achievement Indicator Lights- when an achievement level is reached or a result is reviewed, the achievement indicator light will activate.

# Schwinn DualTrack<sup>™</sup> Display

## **Upper Display Data**

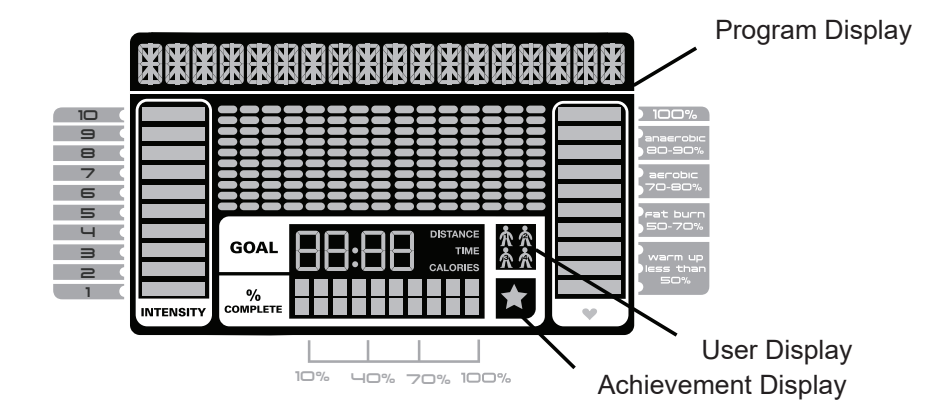

#### Program Display

The Program Display shows information to the User and the grid display area shows the course profile for the program. Each column in the profile shows one interval (workout segment). The higher the column, the higher the resistance level. The flashing column shows your current interval.

#### **Intensity Display**

The Intensity Display shows the level of work at that moment based on the current resistance level.

#### Heart Rate Zone Display

The Heart Rate Zone shows which zone the current heart rate value falls into for the current User. These Heart Rate Zones can be used as a workout guide for a certain target zone (anaerobic, aerobic, or fat burn).

Consult a physician before you start an exercise program. Stop exercising if you feel pain or tightness in your chest, become short of breath, or feel faint. Contact your doctor before you use the machine again. The heart rate displayed is an approximation and should be used for reference only.

Note: If no heart rate is detected, the display will be blank.

*NOTICE:* To prevent interference with the telemetry HR receiver, do not place any personal electronic devices in the left side of the media tray.

#### **Goal Display**

The Goal Display shows the currently selected type of goal (Distance, Time or Calories), the current value to achieve the goal, and the percent completed toward the goal.

#### **User Display**

The User Display shows which User Profile is currently selected.

#### **Achievement Display**

The Achievement Display activates when a workout goal is reached or a workout milestone is surpassed from past workouts. The Console display will congratulate and inform the User of their achievement, along with a celebratory sound.

#### Lower Display Data

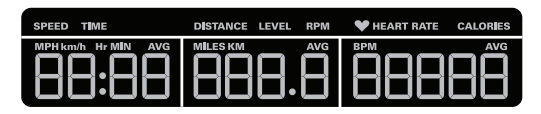

The Lower Display shows the Workout Values. and can be customized for each User (Consult the "Edit User Profile" section of this manual).

#### Speed

The Speed display field shows the machine speed in miles per hour (mph) or kilometers per hour (km/h).

#### Time

The TIME display field shows the total time count of the workout, the average Time for the User Profile, or the total operational time of the machine.

**Note:** If a Quick Start workout is performed for more than 99 minutes and 59 seconds (99:59), the units for Time will shift to hours and minutes (1 hour, 40 minutes).

#### Distance

The Distance display shows the distance count (miles or km) in the workout.

Note: To change the measurement units to English Imperial or metric, refer to the "Console Setup Mode" section in this manual.

#### Level

The LEVEL display shows the current resistance level in the workout.

#### RPM

The RPM display field shows the pedal revolutions per minute (RPM).

#### Heart Rate (Pulse)

The Heart Rate display shows the beats per minute (BPM) from the heart rate monitor. When a heart rate signal is received by the Console, the icon will flash.

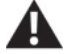

Consult a physician before you start an exercise program. Stop exercising if you feel pain or tightness in your chest, become short of breath, or feel faint. Contact your doctor before you use the machine again. The heart rate displayed is an approximation and should be used for reference only.

#### Calories

The Calories display field shows the estimated calories that you have burned during the exercise.

# Workout with Other Fitness Apps

This fitness machine has integrated Bluetooth<sup>®</sup> connectivity which allows it to work with a number of fitness apps. For our latest list of supported apps, please visit: global.schwinnfitness.com

# USB Charging

If a USB Device is attached to the USB Port, the Port will attempt to charge the Device.

Note: Depending on the amperage of device, the power supplied from the USB Port may not be enough to operate the Device and charge it at the same time.

# Virtual Reality experience on your fitness machine

This fitness machine is equipped to support a Virtual Reality (VR) experience on supported devices.

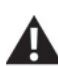

Review, understand, and follow all warning instructions and the correct operation as supplied with your A Virtual Reality equipment.

No one under the age of 13 should use this exercise equipment or the Virtual Reality experience.

Before starting a workout with the Virtual Reality experience, be sure the workout area is and will be clear throughout the workout, and that all persons or pets are restricted from the workout area. If necessary, a second person should be used to help secure the area.

The VR experience produces an immersive virtual reality experience that distracts and blocks the view of the actual surroundings. For the safest experience, only use the VR experience when operating the fitness equipment in the seated position. Do not start the VR experience until seated and ready to start a workout. Be sure the area is secure and that the workout area is safe from potential harm and clear of all obstacles within reach. Damage to you or items in the workout area could result during a VR workout. Stay seated on the exercise equipment until the VR gear has been removed and the actual surroundings are viewable.

If dizziness or motion sickness is experienced from the Virtual Reality experience, safely balance yourself and stop the Virtual Reality experience as soon as possible. Coordination and balance is required when using the VR experience with the exercise machine.

Consult with a doctor before using the VR experience if you have any conditions which may be affected by an immersive Virtual Reality experience, such as epilepsy, pregnant, elderly, psychotic disorders, vision abnormalities, heart conditions, or any other medical condition.

# **Remote Heart Rate Monitor**

Monitoring your Heart Rate is one of the best procedures to control the intensity of your exercise. Contact Heart Rate (CHR) sensors are installed to send your heart rate signals to the Console. The Console can also read telemetry HR signals from a Heart Rate Chest Strap Transmitter that operates in the 4.5kHz - 5.5kHz range.

Note: The heart rate chest strap must be an uncoded heart rate strap from Polar Electro or an uncoded POLAR<sup>®</sup> compatible model. (Coded POLAR<sup>®</sup> heart rate straps such as POLAR<sup>®</sup> OwnCode<sup>®</sup> chest straps will not work with this equipment.) Though your machine is Bluetooth<sup>®</sup> enabled, it is unable to receive input from a Bluetooth<sup>®</sup> enabled strap or other device.

#### If you have a pacemaker or other implanted electronic device, consult your doctor before using a wireless chest strap or other telemetric heart rate monitor.

*NOTICE:* To prevent interference with the telemetry HR receiver, do not place any personal electronic devices in the left side of the media tray.\*

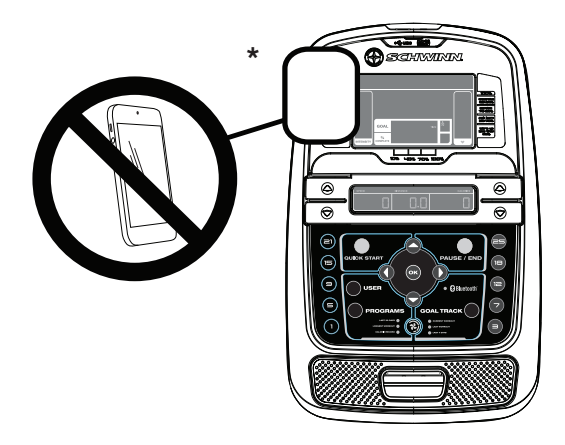

## **Contact Heart Rate Sensors**

Contact Heart Rate (CHR) sensors send your heart rate signals to the Console. The CHR sensors are the stainless steel parts of the Handlebars. To use, put your hands comfortably around the sensors. Be sure that your hands touch both the top and the bottom of the sensors. Hold firm, but not too tight or loose. Both hands must make contact with the sensors for the Console to detect a pulse. After the Console detects four stable pulse signals, your initial pulse rate will be shown.

Once the Console has your initial heart rate, do not move or shift your hands for 10 to 15 seconds. The Console will now validate the heart rate. Many factors influence the ability of the sensors to detect your heart rate signal:

- Movement of the upper body muscles (including arms) produces an electrical signal (muscle artifact) that can interfere with pulse detection. Slight hand movement while in contact with the sensors can also produce interference.
- · Calluses and hand lotion may act as an insulating layer to reduce the signal strength.
- Some Electrocardiogram (EKG) signals generated by individuals are not strong enough to be detected by the sensors.
- The proximity of other electronic machines can generate interference.

If your heart rate signal ever seems erratic after validation, wipe off your hands and the sensors and try again.

#### **Heart Rate Calculations**

Your maximum heart rate usually decreases from 220 Beats Per Minute (BPM) in childhood to approximately 160 BPM by age 60. This fall in heart rate is usually linear, decreasing by approximately one BPM for each year. There is no indication that training influences the decrease in maximum heart rate. Individuals of the same age could have different maximum heart rates. It is more accurate to find this value by completing a stress test than by using an age related formula.

Your at-rest heart rate is influenced by endurance training. The typical adult has an at rest heart rate of approximately 72 BPM, whereas highly trained runners may have readings of 40 BPM or lower.

The Heart Rate table is an estimate of what Heart Rate Zone (HRZ) is effective to burn fat and improve your cardiovascular system. Physical conditions vary, therefore your individual HRZ could be several beats higher or lower than what is shown. The most efficient procedure to burn fat during exercise is to start at a slow pace and gradually increase your intensity until your heart rate reaches between 50 - 70% of your maximum heart rate. Continue at that pace, keeping your heart rate in that target zone for over 20 minutes. The longer you maintain your target heart rate, the more fat your body will burn.

The graph is a brief guideline, describing the generally suggested target heart rates based on age. As noted above, your optimal target rate may be higher or lower. Consult your physician for your individual target heart rate zone.

Note: As with all exercises and fitness regimens, always use your best judgment when you increase your exercise time or intensity.

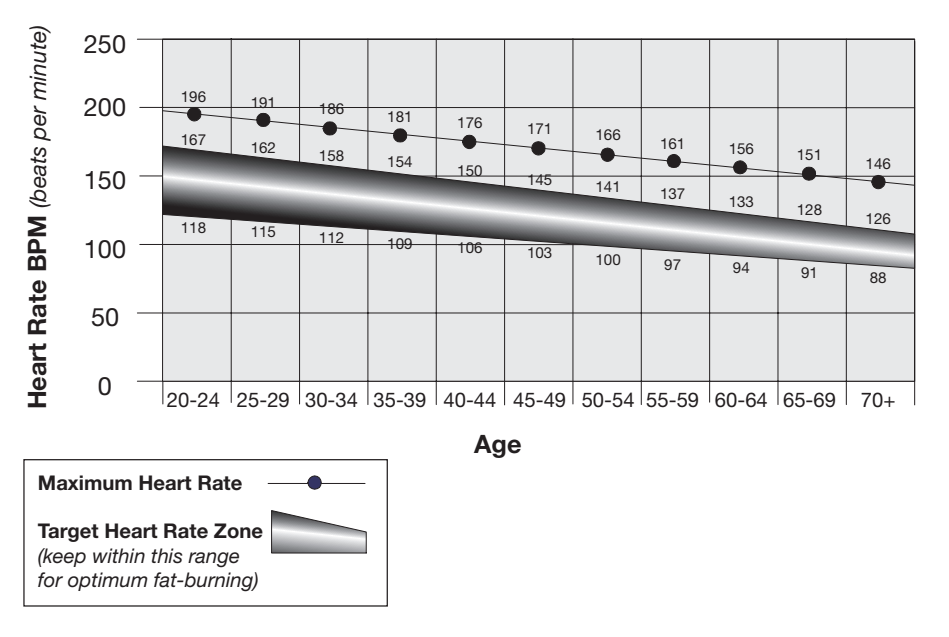

# FAT-BURNING TARGET HEART RATE

## **Speakers and Audio Cable**

To play audio through the speakers on your machine, attach the Audio Cable to your device and to the Audio Cable Port on the Console. With the Console turned on, you can play audio from your device through the speakers. Volume is controlled from your device.

**Note:** Though your machine is Bluetooth<sup>®</sup> enabled, it is unable to receive and play audio across a Bluetooth<sup>®</sup> connection.

# **OPERATIONS**

#### What to Wear

Wear rubber-soled athletic shoes. You will need the appropriate clothes for exercise that allow you to move freely.

How Often Should You Exercise

Consult a physician before you start an exercise program. Stop exercising if you feel pain or tightness in your chest, become short of breath, or feel faint. Contact your doctor before you use the machine again. Use the values calculated or measured by the machine's computer for reference purposes only. The heart rate displayed on the console is an approximation and should be used for reference only.

- 3 times a week for 30 minutes each day.
- · Schedule workouts in advance and try to follow the schedule.

#### Seat Adjustment

Correct seat placement encourages exercise efficiency and comfort, while reducing the risk of injury.

- 1. With a Pedal in the forward position, center the ball of your foot over the center of it. Your leg should be bent slightly at the knee.
- 2. If your leg is too straight or your foot cannot touch the Pedal, move the seat down on the upright bike. If your leg is bent too much, move the seat up.

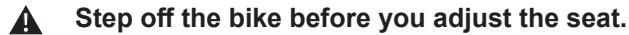

Loosen and pull the adjustment knob on the seat tube. Adjust the seat to the desired height. Release the adjustment knob to engage the locking pin. Be sure that the pin is fully engaged and fully tighten the knob.

#### **Do not set the Seat Post position higher than the stop mark (STOP) on the tube.**

To move the seat closer to, or away from the console, loosen the seat slider adjustment knob. Slide the seat forward or rearward to the desired position and tighten the knob.

#### Foot Position / Pedal Strap Adjustment

Foot pedals with straps provide secure footing to the exercise bike.

- 1. Put the ball of each foot on the Pedals.
- 2. Rotate the Pedals until one can be reached.
- 3. Fasten the strap over the shoe.
- 4. Repeat for the other foot.

Be sure toes and knees point directly forward to ensure maximum Pedal efficiency. Pedal straps can be left in position for subsequent workouts.

#### Power-Up / Idle Mode

The Console will enter Power-Up / Idle Mode if it is plugged into a power source, any button is pushed, or if it receives a signal from the RPM sensor as a result of pedaling the machine.

## Auto Shut-Off (Sleep Mode)

If the Console does not receive any input in approximately 5 minutes, it will automatically shut off. The LCD display is off while in Sleep Mode.

Note: The Console does not have an On/Off switch.

#### **Initial Setup**

During the first power-up, the Console should be setup with the date, time and your preferred measurement units.

- 1. Date: Push the Increase/Decrease buttons to adjust the currently active value (flashing). Push the Left/Right buttons to change which segment is the currently active value (month / day / year).
- 2. Push OK to set.

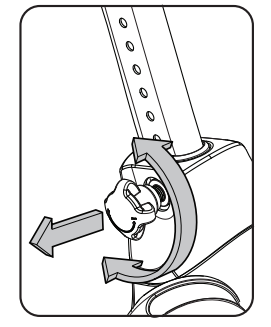

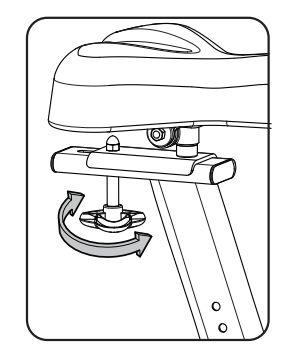

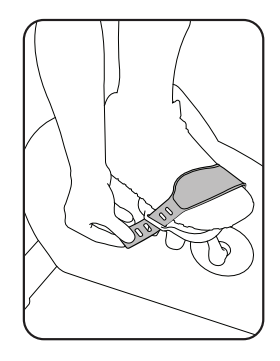

- 3. Time: Push the Increase/Decrease buttons to adjust the currently active value (flashing). Push the Left/Right buttons to change which segment is the currently active value (hour / minute / AM or PM).
- 4. Push OK to set.
- 5. Units of Measurement: Push the Increase/Decrease buttons to adjust between "MILES" (Imperial English) or "KM" (metric).
- 6. Push OK to set. The Console goes back to the Power-Up / Idle Mode screen.

Note: To adjust these selections, consult the "Console Set-Up Mode" section.

# Quick Start (Manual) Program

The Quick Start (Manual) program lets you start a workout without entering any information.

During a Manual Workout, each column represents a 2 minute time period. The active column will advance across the screen every 2 minutes. If the workout lasts for more than 30 minutes, the active column is fixed on the farthest column on the right and pushes the previous columns off the display.

- 1. Sit on the machine.
- 2. Push the Increase/Decrease button to select the correct User profile. If you do not have a User profile set up, you can select a User profile that has no customized data (default values only).
- 3. Push the QUICK START button to start the Manual program.
- 4. To change the resistance level, push the Resistance Increase/Decrease buttons. The current interval and future intervals are set to the new level. The default Manual resistance level is 4. The time will count up from 00:00.

Note: If a Manual workout is performed for more than 99 minutes and 59 seconds (99:59), the units for Time will shift to hours and minutes (1 hour, 40 minutes).

5. When done with your workout, stop pedaling and push PAUSE/END to pause the workout. Push PAUSE/END again to end the workout.

Note: The workout results are recorded to the current User Profile.

## **User Profiles**

The Console lets you store and use 4 User profiles. The User profiles automatically record the workout results for each workout, and allow the workout data to be reviewed.

The User profile stores the following data:

- Name—up to 10 characters
- Age
- Weight
- Height
- Gender
- Preferred Workout Values

#### Select a User Profile

Every workout is saved to a User Profile. Be sure to select the proper User Profile before starting a workout. The last User that completed a workout will be the default user.

User Profiles are assigned the default values until they are customized by editing. Be sure to edit the User Profile for more accurate calorie and heart rate information.

From the Power-Up Mode screen, push the USER button to select one of the User Profiles. The Console will display the name of the User Profile and the User Profile Icon.

#### **Edit User Profile**

- 1. From the Power-Up Mode screen, push the USER button to select one of the User Profiles.
- 2. Push the OK button to select the User Profile.
- 3. The Console display shows the EDIT prompt and the current User Profile name. Push OK to start the Edit User Profile option.

To exit the Edit User Profile option, push the PAUSE/END button and the console will go back to the Power-Up Mode screen.

4. The Console display shows the NAME prompt and the current User Profile name.

Note: The User name will be blank if this is the first edit. The name of a User Profile is limited to 10 characters.

The currently active segment will flash. Use the Increase/Decrease buttons to move through the alphabet and blank space (found between A and Z). To set each segment, use the Left( $\blacktriangleleft$ ) or Right( $\triangleright$ ) buttons to shift between segments.

Push the OK button to accept the displayed User name.

- 5. To edit the other User data (EDIT AGE, EDIT WEIGHT, EDIT HEIGHT, EDIT GENDER), use the Increase/Decrease buttons to adjust, and push OK to set each entry.
- 6. The Console display shows the SCAN prompt. This option controls how the workout values are displayed during a workout. The "OFF" setting allows the user to push the Right(►) or Left(◄) buttons to view the other workout value channels when desired. The "ON" setting allows the Console to automatically display the workout value channels every 6 seconds.

The default is "OFF".

Push the OK button to set how the workout values are displayed.

7. The Console display shows the WIRELESS HR prompt. If you are using the Console speakers at their higher settings and / or using a larger sized personal electronic device, the Console may show Heart Rate interference. This option allows the Telemetry Heart Rate Receiver to be deactivated blocking the interference.

The Upper Display shows the current value setting: "ON" or "OFF". Push the Increase( $\blacktriangle$ ) or Decrease( $\lor$ ) buttons to change the value.

The default is "ON".

Push the OK button to set the Telemetry Heart Rate Receiver to active.

8. The Console display shows the EDIT LOWER DISPLAY prompt. This option allows you to customize which Workout Values are displayed during a workout.

The Lower Display will show all of the workout values, with the active Workout Value flashing. The Upper Display shows the active value setting: "ON" or "OFF". Push the Increase( $\blacktriangle$ ) or Decrease( $\checkmark$ ) buttons to hide the active workout value, and push the Left( $\triangleleft$ ) or Right( $\triangleright$ ) buttons to shift the active value.

Note: To show a hidden workout value, repeat procedure and change Upper Display value to "ON" for that value.

When done with customizing the Lower Display, push the OK button to set it.

| ANCE LEVEL NP | M VHEART RATE | CALORIES |
|---------------|---------------|----------|
|               |               |          |
|               |               |          |

9. The Console will go to the Power-Up Mode screen with the user selected.

#### **Reset a User Profile**

- 1. From the Power-Up Mode screen, push the USER button to select one of the User Profiles.
- 2. Push the OK button to select the User Profile.

3. The Console display shows the current User Profile name and the EDIT prompt. Push the Increase(▲) or Decrease(▼) buttons to change the prompt.

**Note:** To exit the Edit User Profile option, push the PAUSE/END button and the console will go back to the Power-Up Mode screen.

- 4. The Console display shows the RESET prompt and the current User Profile name. Push OK to start the Reset User Profile option.
- The Console will now confirm the request to reset the User profile (the default selection is 'NO'). Push the Increase(▲) or Decrease(▼) buttons to adjust the selection.
- 6. Push OK to make your selection.
- 7. The Console will go to the Power-Up Mode screen.

## **Changing Resistance Levels**

Push the Resistance Level Increase( $\blacktriangle$ ) or Decrease( $\lor$ ) buttons to change the resistance level at any time in a workout program. To rapidly change the resistance level, push the desired Resistance Level Quick Button. The Console will adjust to the selected resistance level of the quick button.

## **Profile Programs**

These programs automate different resistance and workout levels. The Profile Programs are organized into Categories (Fun Rides, Mountains, and Challenges).

**Note:** Once a User views all the Categories, they will be expanded to display the Programs within each of the Categories.

#### FUN RIDES

Rolling Hills

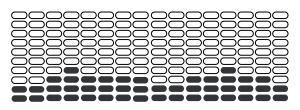

Easy Tour

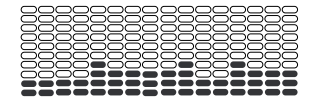

#### MOUNTAINS

Pike's Peak

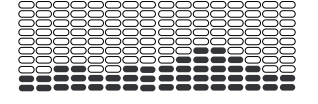

Pyramids

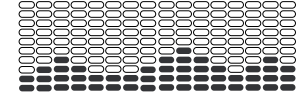

# Ride in the Park

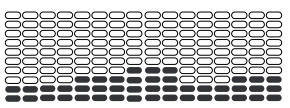

#### Stream Crossing

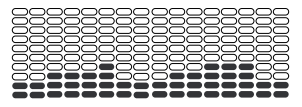

#### Mount Hood

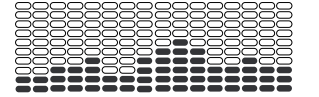

#### Summit Pass

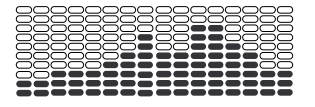

#### CHALLENGES

| Uphill Finish | (                                     |
|---------------|---------------------------------------|
|               |                                       |
|               |                                       |
|               |                                       |
|               |                                       |
| Interval      | e e e e e e e e e e e e e e e e e e e |
|               |                                       |
|               |                                       |
|               |                                       |

Cross-Training

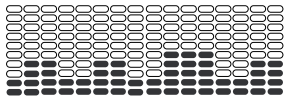

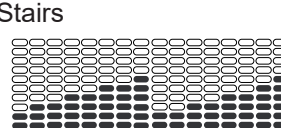

## Workout Profile and Goal Program

The Console lets you select the Profile Program and type of Goal for your workout (Distance, Time or Calories), and set the Goal value.

- 1. Sit on the machine.
- 2. Push the USER button to select the correct User profile.
- 3. Push the Programs button.
- Push the Left(◄) or Right(►) buttons to select a Category of Workout.
- 5. Push the Increase(▲) or Decrease(▼) buttons to select a Profile Workout, and push OK.
- 6. Use the Increase(▲) or Decrease(▼) buttons to select a type of Goal (Distance, Time or Calories), and push OK.
- Use the Increase(▲) or Decrease(▼) buttons to adjust the workout value.
- 8. Push OK to begin the goal-oriented workout. The GOAL value will count down as the value for percent completed increases.

**Note:** During a Calories Goal, each column is for a 2 minute time period. The active column will advance across the screen every 2 minutes. If the workout lasts for more than 30 minutes, the active column will fix to the last right column and push the previous columns off the display.

#### **Fitness Test Program**

The Fitness Test measures the improvements of your physical fitness level. The test compares your power output (in Watts) to your heart rate. As your fitness level improves, your power output will increase at a given heart rate.

**Note:** The Console must be able to read the heart rate information from the Contact Heart Rate (CHR) sensors or Heart Rate Monitor (HRM) to work correctly.

You can start the Fitness Test from the FEEDBACK category. The Fitness Test program first prompts you to select your fitness level—Beginner ( "BEG" ) or Advanced ( "ADV" ). The Console will use the Age and Weight values for the selected User Profile to calculate the Fitness Score.

Start to workout and hold the Heart Rate Sensors. When the test starts, the intensity of the workout slowly increases. This means you will work harder, and as a result, your heart rate increases. The intensity continues to increase automatically until your heart rate reaches the "Test Zone". This zone is individually computed to be near 75 percent of the maximum heart rate of your User Profile. When you reach the Test Zone, the machine holds the intensity steady for 3 minutes. This lets you reach a stable condition (where your heart rate becomes steady). At the end of the 3 minutes, the Console measures your heart rate and the power output. These numbers, along with information about your age and weight, are computed to produce a "Fitness Score".

Note: Fitness Test scores should only be compared to your previous scores and not to other User Profiles.

Compare your Fitness Scores to see your improvement.

## **Recovery Test Program**

Recovery Test shows how quickly your heart recovers from an exercise state to a more restful state. Improved recovery is an indicator of increasing fitness.

**Note:** The Console must be able to read the heart rate information from the Contact Heart Rate (CHR) sensors or Heart Rate Monitor (HRM) to work correctly.

From an elevated heart rate, select the Recovery Test Program. The Console will show "STOP EXERCISING" and the goal will begin to count down. Stop exercising but continue to grip the contact heart rate sensors. After 5 seconds, the display will show "RELAX" and will continue to count down to 00:00. For the entire minute the console will also show your heart rate. You must grip the heart rate sensors for the duration of the test if not using a Remote Heart Rate Monitor.

The display will continue to show "RELAX" and your heart rate until the goal reaches 00:00. The console will then calculate your recovery score.

Recovery Score = Your heart rate at 1:00 (the beginning of the test) minus your heart rate at 00:00 (the end of the test).

The higher the Recovery Test score value, the quicker your heart rate is returning to a more restful state and is an indication of improving fitness. By recording these values over time you can see the trend toward better health.

When you select the Recovery Test Program and there is no heart rate signal or display, the Console will show "NEED HEART RATE". This message will show for 5 seconds. If no signal is detected, the program will end.

Helpful Tip: For a more relevant score, try to obtain a steady heart rate for 3 minutes before starting the Recovery Program. This will be easier to achieve, and obtain the best result, in the Manual program so you can control the levels of resistance.

## Heart Rate Control (HRC) Workout Programs

The Heart Rate Control (HRC) programs let you set a heart rate goal for your workout. The program monitors your heart rate in beats per minute (BPM) from the Contact Heart Rate (CHR) sensors on the machine or from a Heart Rate Monitor (HRM) chest strap, and adjusts the workout to keep your heart rate in the selected zone.

**Note:** The console must be able to read the heart rate information from the CHR sensors or HRM for the HRC program to work correctly.

The Target Heart Rate programs use your age and other User information to set the Heart Rate Zone values for your workout. The console display then gives prompts for you to set up your workout:

- 1. Select the Heart Rate Control workout level: BEGINNER ("BEG") or ADVANCED ("ADV") and push OK.
- Push the Increase(▲) or Decrease(▼) buttons to select the percentage of maximum heart rate: 50–60%, 60–70%, 70–80%, 80–90%.

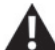

Consult a physician before you start an exercise program. Stop exercising if you feel pain or tightness in your chest, become short of breath, or feel faint. Contact your doctor before you use the machine again. Use the values calculated or measured by the machine's computer for reference purposes only. The heart rate displayed on the console is an approximation and should be used for reference only.

- 3. Push the Increase(▲) or Decrease(▼) buttons to select the Goal type, and push OK.
- 4. Push the Increase(▲) or Decrease(▼) buttons to set the goal value for the workout.

Note: Be sure to allow time for your heart rate to reach the desired heart rate zone when setting the goal.

5. Push OK to start the workout.

A User can set a Heart Rate zone instead of a value by selecting the Heart Rate Control - User program. The Console will adjust the workout to keep the User in the desired Heart Rate zone.

- 1. Select HEART RATE CONTROL USER, and push OK.
- 2. Push the Increase(▲) or Decrease(▼) buttons to set the Heart Rate zone for the workout, and push OK. The Console shows the Heart Rate zone (percent) on the left, and the Heart Rate range for the User on the right side of the display.
- 3. Push the Increase(▲) or Decrease(▼) buttons to select the Goal type, and push OK.

- 4. Push the Increase(▲) or Decrease(▼) buttons to set the value for the workout.
- 5. Push OK to start the workout.

# **Custom Program**

The Custom Program lets you set the resistance level for each interval and select type of Goal (Distance, Time or Calories) to create a personalized workout. One custom workout is available for each User Profile.

- 1. Sit on the machine.
- 2. Push the User button to select the correct User profile.
- 3. Push the Programs button.
- 4. Push the Increase(▲) or Decrease(▼) buttons to select Custom Program (CUSTOM), and push OK.
- 5. The Console shows Heart Rate Control. To select Heart Rate Control, push OK.
  - To continue in the Custom Program, push the Left(◀) button and the Console shows Custom Program again. Push OK.
- To edit the Custom Program, use the Right(►) button to move to the next interval and use the Increase(▲) or Decrease(▼) buttons to adjust the resistance values. Push the OK button to accept the displayed values.
- 7. Use the Increase(▲) or Decrease(▼) buttons to select a type of Goal (Distance, Time or Calories), and push OK.
- 8. Use the Increase(▲) or Decrease(▼) buttons to adjust the workout value.
- 9. Push OK to start the workout. The GOAL value will count down as the value for percent completed increases.

# Changing a Workout Program During a Workout

The Console allows a different Workout Program to be started from an active workout.

- 1. From an active workout, push PROGRAMS.
- 2. Push the Increase(▲) or Decrease(▼) buttons to select the desired workout program, and push OK.
- 3. Push the Increase(▲) or Decrease(▼) buttons to select the Goal type, and push OK.
- 4. Push the  $Increase(\blacktriangle)$  or  $Decrease(\checkmark)$  buttons to set the value for the workout.
- 5. Push OK to stop the active workout and start the new workout.

The previous workout values are saved to the User Profile.

## **Pausing or Stopping**

The Console will go into Pause Mode if the user stops pedaling and pushes PAUSE/END during a workout, or there is no RPM signal for 5 seconds (user not pedaling). The Console will cycle through a series of messages that change every 4 seconds:

- WORKOUT PAUSED
- PEDAL TO CONTINUE (if a bike) / STRIDE TO CONTINUE (if an elliptical)
- PUSH END TO STOP

During a paused workout, you can use the Increase/Decrease buttons to move through the result channels manually.

- 1. Stop pedaling and push the PAUSE/END button to pause your workout.
- 2. To continue your workout, push OK or start pedaling.

To stop the workout, push the PAUSE/END button. The Console will go into Results / Cool Down mode.

## **Results / Cool Down Mode**

After a workout the GOAL display shows 03:00 and then starts to count down. During this Cool Down period, the Console shows the Workout Results. All workouts except Quick Start have a 3-minute Cool Down period.

The LCD display shows the Current Workout values in three channels:

a.) TIME (total), DISTANCE (total), and CALORIES (total)

b.) SPEED (average), RPM (average), and HEART RATE (average)

c.) TIME (average), LEVEL (average), and CALORIES (average).

Push the Left( $\blacktriangleleft$ ) or Right( $\triangleright$ ) buttons to move through the result channels manually.

During the Cool Down period, the Resistance Level will adjust to a third of the average Level of the workout. The Cool Down resistance level can be adjusted with the Resistance Increase and Decrease buttons, but the Console will not display the value.

You can push PAUSE/END to stop the Results / Cool Down period and go back to Power-Up Mode. If there is no RPM or HR signal, the Console automatically goes into Sleep Mode.

# **GOAL TRACK Statistics (and Achievements)**

The statistics from every workout are recorded to a User Profile.

The DualTrack<sup>™</sup> Console shows the Goal Track workout Statistics on the Lower Display in three channels:

- a.) TIME (total), DISTANCE (total), and CALORIES (total)
- b.) SPEED (average), RPM (average), and HEART RATE (average)
- c.) TIME (average), DISTANCE (average) / or LEVEL (average) \*, and CALORIES (average)

\* If the Goal Track Statistic is a single workout, LEVEL (average) is displayed. If the Goal Track Statistic is a combination of multiple workouts, DISTANCE (average) is displayed instead of LEVEL (average).

To view the GOAL TRACK statistics of a User Profile:

- 1. From the Power-Up screen, push the USER button to select a User Profile.
- 2. Push the GOAL TRACK button. The Console will display the LAST WORKOUT values and activate the corresponding Achievement light.

**Note:** Goal Track statistics can be viewed even during a workout. Push GOAL TRACK and the LAST WORKOUT values will be displayed. The workout values for the current workout will be hidden except for the GOAL display. Push GOAL TRACK again to return to the Power-Up screen.

- Push the Increase(▲) button to move to the next GOAL TRACK statistic, "LAST 7 DAYS". The Console will display the calories burnt on the display (50 calories per segment) for the previous seven days, along with the workout value totals. Use the Left(◄) or Right(►) buttons to move through all the workout statistic channels.
- Push the Increase(▲) button to move to "LAST 30 DAYS". The Console will display the total values for the previous thirty days. Use the Left(◄) or Right(►) buttons to move through all the workout statistic channels.
- Push the Increase(▲) button to move to the "LONGEST WORKOUT". The Console will display the workout values with the most Time value. Use the Left(◄) or Right(►) buttons to move through all the workout statistic channels.
- Push the Increase(▲) button to move to the "CALORIE RECORD". The Console will display the workout values with the most Calories value. Use the Left(◄) or Right(►) buttons to move through all the workout statistic channels.
- 7. Push the Increase(▲) button to move to "BMI", or Body Mass Index. The Console will display the BMI value based on the User settings. Be sure the height value is correct for your User Profile, and the weight value is current.

The BMI Measurement is a useful tool that shows the relationship between weight and height that is associated with body fat and health risk. The table below gives a general rating for the BMI score:

| Underweight | Below 18.5     |
|-------------|----------------|
| Normal      | 18.5 – 24.9    |
| Overweight  | 25.0 – 29.9    |
| Obesity     | 30.0 and above |

**Note:** The rating may overestimate body fat in athletes and others who have a muscular build. It may also underestimate body fat in older persons and others who have lost muscle mass.

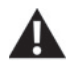

Contact your doctor for more information about Body Mass Index (BMI) and the weight that is appropriate for you. Use the values calculated or measured by the machine's computer for reference purposes only.

Push the Increase(▲) button to move to the "SAVE TO USB - OK?" prompt. Push OK and the "ARE YOU SURE?
-NO" prompt will display. Push the Increase(▲) button to change it to yes and push OK. The Console will display the "INSERT USB" prompt. Insert a USB Flash Drive into the USB Port. The Console will record the Statistics to the USB Flash Drive.

The Console will display "SAVING", and then "REMOVE USB" when it is safe to remove the USB Flash Drive.

Note: Push the PAUSE/END button to force an exit from the "SAVING" prompt.

- Push the Increase(▲) button to move to the "CLEAR WORKOUT DATA -OK?". Push OK, and the "ARE YOU SURE? - NO" prompt will display. Push the Increase(▲) button to change to the "ARE YOU SURE? - YES" display, and push OK. The user workouts have been reset.
- 10. Push GOAL TRACK to return to the Power-Up screen.

When a User performs a workout that surpasses the "LONGEST WORKOUT" or "CALORIE RECORD" of the previous workouts, the Console will congratulate with an audible sound and tell the User the new achievement. The corresponding Achievement Indicator Light will also be active.

# **Console Setup Mode**

The Console Setup Mode lets you input the date and time, set the units of measurement to either English or Metric, control the sound settings (on/off), or see maintenance statistics (Error Log and Run Hours – for service technician use only).

1. Hold down the PAUSE/END button and Right button together for 3 seconds while in the Power-Up Mode to go into the Console Setup Mode.

Note: Push PAUSE/END to exit the Console Setup Mode and return to the Power-Up Mode screen.

- 2. The Console display shows the Date prompt with the current setting. To change, the Increase/Decrease buttons to adjust the currently active value (flashing). Push the Left/Right buttons to change which segment is the currently active value (month / day / year).
- 3. Push OK to set.
- 4. The Console display shows the Time prompt with the current setting. Push the Increase/Decrease buttons to adjust the currently active value (flashing). Push the Left/Right buttons to change which segment is the currently active value (hour / minute / AM or PM).
- 5. Push OK to set.
- 6. The Console display shows the Units prompt with the current setting. To change, push OK to start the Units option. Push the Increase/Decrease buttons to change between "MILES" (Imperial English units) and "KM" (metric units).

Note: If the units change when there is data in User Statistics, the statistics convert to the new units.

- 7. Push OK to set.
- 8. The Console display shows the Sound Settings prompt with the current setting. Push the Increase/Decrease buttons to change between "ON" and "OFF".
- 9. Push OK to set.
- 10. The Console display shows the TOTAL RUN HOURS for the machine.
- 11. For the next prompt, push the OK button.
- 12. The Console display shows the Software Version prompt.
- 13. For the next prompt, push the OK button.
- 14 . The Console will display the Power-Up Mode screen.

Read all maintenance instructions fully before you start any repair work. In some conditions, an assistant is necessary to do the necessary tasks.

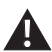

Equipment must be regularly examined for damage and repairs. The owner is responsible to make sure that regular maintenance is done. Worn, damaged or loose components must be repaired or replaced immediately. Only manufacturer supplied components can be used to maintain and repair the equipment.

If at any time the Warning labels become loose, unreadable or dislodged, replace the labels. If purchased in US/Canada, contact Customer Service for replacement labels. If purchased outside US/Canada, contact your local distributor for them.

Disconnect all power to the machine before you service it.

Daily: Before each use, examine the exercise machine for loose, broken, damaged, or worn parts. Do not use if found in this condition. Repair or replace all parts at the first sign of wear or damage. Check Pedals and tighten as needed. After each workout, use a damp cloth to wipe your machine and Console free of moisture.

Note: Avoid excessive moisture on the Console.

*NOTICE:* If necessary, only use a mild dish soap with a soft cloth to clean the Console. Do not clean with a petroleum based solvent, automotive cleaner, or any product that contains ammonia. Do not clean the Console in direct sunlight or at high temperatures. Be sure to keep the Console free of moisture.

Weekly:

Check pedals and crank arms and tighten as necessary.

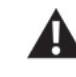

Do not back, or reverse, pedal. Doing so may loosen the Pedals, which could result in damage to the machine and/or injury to the user. Never operate this machine with loose Pedals

Clean the machine to remove any dust, dirt, or grime from the surfaces. Check for smooth seat slider operation. If needed, apply a very thin coating of 100% silicone lubricant to ease operation.

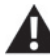

Silicone lubricant is not intended for human consumption. Keep out of reach of children. Store in a safe place.

Note: Do not use petroleum based products.

Monthly Make sure all bolts and screws are tight. Tighten as necessary. or after 20 hours:

# **Maintenance Parts**

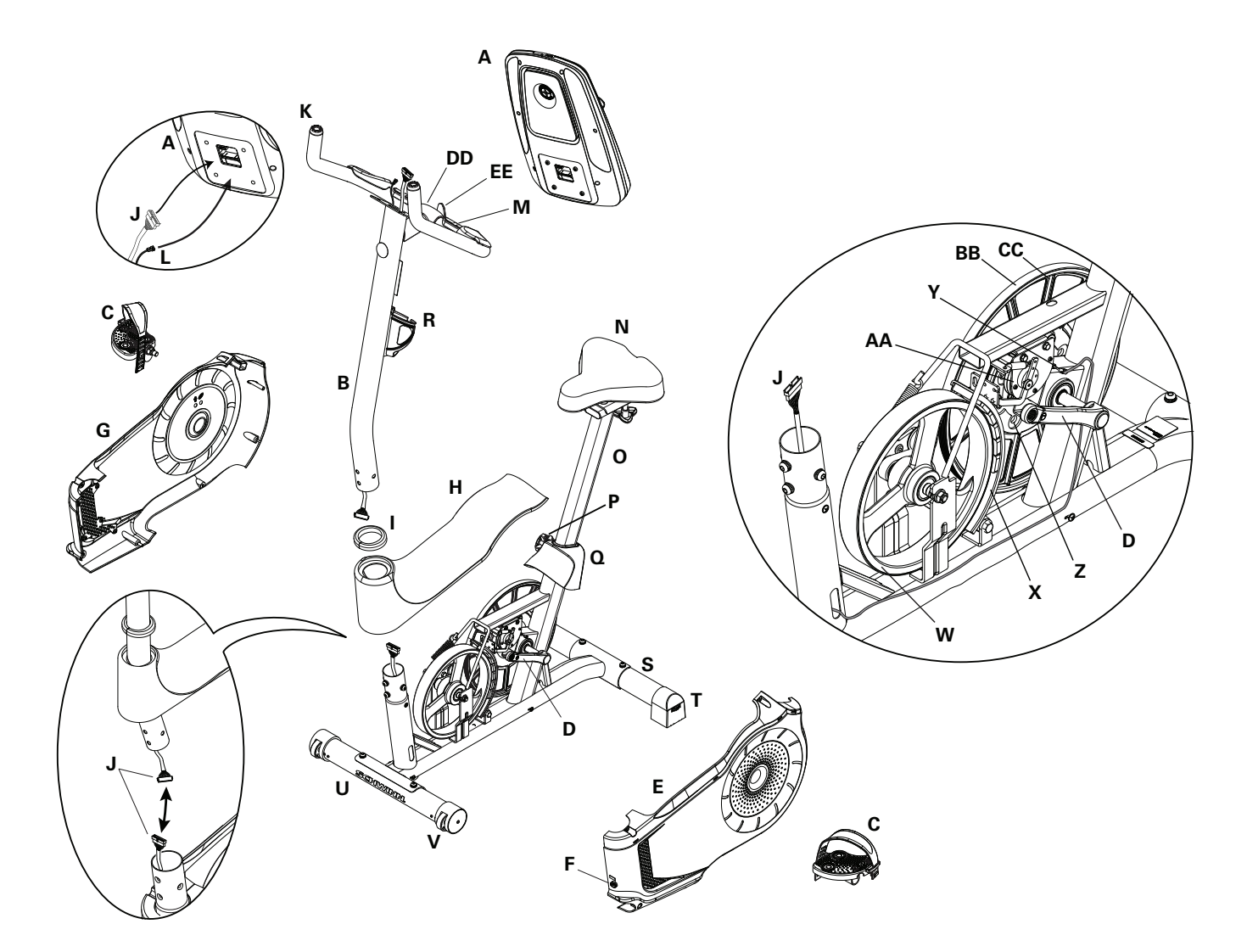

| А | Console      | L | HR Cables           | W  | Flywheel                 |
|---|--------------|---|---------------------|----|--------------------------|
| В | Console Mast | М | CHR Sensors         | X  | Brake Assembly           |
| С | Pedals       | N | Seat                | Y  | RPM Sensor               |
| D | Crank Arms   | 0 | Seat Post w/ Slider | Z  | Speed Sensor Magnets (8) |
| Е | Left Shroud  | Р | Adjustment Knob     | AA | Servo Motor              |
| F | Power Inlet  | Q | Seat Post Shroud    | BB | Drive Belt               |
| G | Right Shroud | R | Water Bottle Holder | CC | Drive Pulley             |
| Н | Top Shroud   | S | Rear Stabilizer     | DD | Handlebar Mount Cover    |
| Ι | Mast Gasket  | Т | Levelers            | EE | T-handle                 |
| J | Data Cable   | U | Front Stabilizer    |    |                          |
| K | Handlebars   | V | Transport Wheels    |    |                          |

# TROUBLESHOOTING

| Condition/Problem                                           | Things to Check                          | Solution                                                                                                    |
|-------------------------------------------------------------|------------------------------------------|----------------------------------------------------------------------------------------------------|
| No display/partial display/<br>unit will not turn on        | Check electrical (wall)<br>outlet        | Make sure unit is plugged into a functioning wall outlet.                                                                                                    |
|                                                             | Check connection on<br>console           | Connection should be secure and undamaged. Replace adapter or connection at unit if either are damaged.                                                                                                    |
|                                                             | Check data cable integrity               | All wires in cable should be intact. If any are visibly crimped or cut, replace cable.                                                                                                    |
|                                                             | Check data cable connections/orientation | Be sure cable is connected securely and oriented properly.<br>Small latch on connector should line up and snap into place.                                                                                                    |
|                                                             | Check console display for<br>damage      | Check for visual sign that console display is cracked or other-<br>wise damaged. Replace Console if damaged.                                                                                                    |
|                                                             | Console Display                          | If Console only has partial display and all connections are fine, replace the Console.                                                                                                    |
|                                                             |                                          | If the above steps do not resolve the problem, contact Cus-<br>tomer Service (if inside US/Canada) or your local distributor (if<br>outside US/Canada).                                                                           |
| Unit operates but Contact<br>HR not displayed               | HR cable connection at<br>Console        | Be sure cable is connected securely to Console.                                                                                                    |
|                                                             | Sensor grip                              | Be sure hands are centered on HR sensors. Hands must be kept still with relatively equal pressure applied to each side.                                                                                                    |
|                                                             | Dry or calloused hands                   | Sensors may have difficulty with dried out or calloused hands.<br>A conductive electrode cream (heart rate cream) can help<br>make better conduct. These are available on the web or at<br>medical or some larger fitness stores. |
|                                                             | Handlebar                                | If tests reveal no other issues, Handlebars should be replaced.                                                                                                    |
| Unit operates but<br>Telemetric HR not<br>displayed         | Chest Strap (optional)                   | Strap should be "POLAR®" compatible and uncoded. Make sure strap is directly against skin and contact area is wet.                                                                                                    |
|                                                             | Chest Strap Batteries                    | If strap has replaceable batteries, install new batteries.                                                                                                    |
|                                                             | Check User Profile                       | Select the Edit User Profile option for the User Profile. Go to<br>the WIRELESS HR setting and make sure that the current<br>value is set to ON.                                                                                  |
|                                                             | Interference                             | Try moving unit away from sources of interference (TV, Micro-<br>wave, etc).                                                                                                    |
|                                                             | Replace Chest Strap                      | If interference is eliminated and HR does not function, replace strap.                                                                                                    |
|                                                             | Replace Console                          | If HR still does not function, replace Console.                                                                                                    |
| Unit operates but<br>Telemetric HR displayed<br>incorrectly | Interference                             | Make sure that the HR receiver is not blocked by a personal electronic device in the left side of the media tray.                                                                                                    |
| Console displays "E2" error code                            | Check data cable integrity               | All wires in cable should be intact. If any are cut or crimped, replace cable.                                                                                                    |
|                                                             | Check data cable connections/orientation | Be sure cable is connected securely and oriented properly.<br>Small latch on connector should line up and snap into place.                                                                                                    |
|                                                             | Console Electronics                      | If tests reveal no other issues, contact your local distributor for further assistance.                                                                                                    |

| Condition/Problem                                                      | Things to Check                                    | Solution                                                                                                    |
|------------------------------------------------------------------------|----------------------------------------------------|----------------------------------------------------------------------------------------------------|
| No speed/RPM reading,<br>Console displays "Please<br>Pedal" error code | Check data cable integrity                         | All wires in cable should be intact. If any are cut or crimped, replace cable.                                                                                            |
|                                                                        | Check data cable connections/orientation           | Be sure cable is connected securely and oriented properly.<br>Small latch on connector should line up and snap into place.                                                |
|                                                                        | Check magnet position<br>(requires shroud removal) | Magnets should be in place on pulley.                                                                                                    |
|                                                                        | Check Speed Sensor<br>(requires shroud removal)    | Speed sensor should be aligned with magnet and connected to data cable. Realign sensor if necessary. Replace if there is any damage to the sensor or the connecting wire. |
| Resistance does not<br>change (machine turns on<br>and operates)       | Batteries (if equipped)                            | Replace batteries and check for proper operation.                                                                                                    |
|                                                                        | Check Console                                      | Check for visual sign that Console is damaged. Replace Con-<br>sole if damaged.                                                                                           |
|                                                                        | Check data cable integrity                         | All wires in cable should be intact. If any are visibly crimped or cut, replace cable.                                                                                    |
|                                                                        | Check data cable connections/orientation           | Be sure cable is connected securely and oriented properly.<br>Reseat all connections. Small latch on connector should line up<br>and snap into place.                     |
|                                                                        | Check Servo Motor<br>(requires shroud removal)     | If magnets move, adjust until they are within the proper range.<br>Replace Servo Motor if not functioning properly.                                                       |
|                                                                        |                                                    | If the above steps do not resolve the problem, contact Cus-<br>tomer Service (if inside US/Canada) or your local distributor (if<br>outside US/Canada).                   |
| Console shuts off (enters sleep mode) while in use                     | Check electrical (wall)<br>outlet                  | Make sure unit is plugged into a functioning wall outlet.                                                                                                    |
|                                                                        | Check connection on<br>console                     | Connection should be secure and undamaged. Replace adapter or connection at unit if either are damaged.                                                                   |
|                                                                        | Check data cable integrity                         | All wires in the cable should be intact. If any are cut or crimped, replace cable.                                                                                        |
|                                                                        | Check data cable connections/orientation           | Be sure cable is connected securely and oriented properly.<br>Small latch on connector should line up and snap into place.                                                |
|                                                                        | Reset Machine                                      | Unplug unit from electrical outlet for 3 minutes. Reconnect to outlet.                                                                                                    |
|                                                                        | Check magnet position<br>(requires shroud removal) | Magnets should be in place on pulley.                                                                                                    |
|                                                                        | Check Speed Sensor<br>(requires shroud removal)    | Speed sensor should be aligned with magnet and connected to data cable. Realign sensor if necessary. Replace if there is any damage to the sensor or the connecting wire. |
| Fan will not turn on or will not turn off                              | Check data cable integrity                         | All wires in cable should be intact. If any are cut or crimped, replace cable.                                                                                            |
|                                                                        | Check data cable connections/orientation           | Be sure cable is connected securely and oriented properly.<br>Small latch on connector should line up and snap into place.                                                |
|                                                                        | Reset machine                                      | Unplug unit from electrical outlet for 3 minutes. Reconnect to outlet.                                                                                                    |

| Condition/Problem                                                              | Things to Check                       | Solution                                                                                                    |
|--------------------------------------------------------------------------------|---------------------------------------|----------------------------------------------------------------------------------------------------|
| Fan will not turn on, but<br>Console operates                                  | Check for blockage of fan             | Unplug unit from electrical outlet for 5 minutes. Remove mate-<br>rial from fan. If necessary, detach the Console to help with<br>removal. Replace the Console if unable to remove blockage. |
| Unit rocks/does not sit<br>level                                               | Check leveler adjustment              | Adjust levelers until bike is level.                                                                                                    |
|                                                                                | Check surface under unit              | Adjustment may not be able to compensate for extremely un-<br>even surfaces. Move bike to level area.                                                                                        |
| Pedals loose/unit difficult to pedal                                           | Check pedal to crank arm connection   | Pedal should be tightened securely to crank. Insure connection is not cross-threaded.                                                                                                    |
|                                                                                | Check crank arm to axle connection    | Crank should be tightened securely to axle. Be sure cranks are connected at 180 degrees from each other.                                                                                     |
| Clicking sound when pedaling                                                   | Check pedal to crank arm connection   | Remove pedals. Make sure there is no debris on threads, and reinstall the pedals                                                                                                    |
| Seat post movement                                                             | Check locking pin                     | Be sure adjustment pin is locked into one of the seat post adjustment holes.                                                                                                    |
|                                                                                | Check adjustment knob                 | Be sure knob is securely tightened.                                                                                                    |
| Workout results will not<br>sync with Bluetooth <sup>®</sup><br>enabled device | Current console mode                  | Machine must be in Idle Mode to sync. Push the PAUSE/END button until the Power-Up Mode screen is displayed.                                                                                 |
|                                                                                | Total time of workout                 | A workout must be longer than 1 minute to be saved and posted by the Console.                                                                                                    |
|                                                                                | Fitness machine                       | Unplug unit from electrical outlet for 5 minutes. Reconnect to outlet.                                                                                                    |
|                                                                                | Bluetooth <sup>®</sup> enabled device | Consult your device to be sure that the Bluetooth <sup>®</sup> wireless feature has been enabled on it.                                                                                      |
|                                                                                | Fitness App                           | Review Specifications of Fitness App and confirm your device is compatible.                                                                                                    |
|                                                                                |                                       | Contact appsupport@nautilus.com (if inside US/Canada) or your local distributor (if outside US/Canada) for further assistance.                                                               |

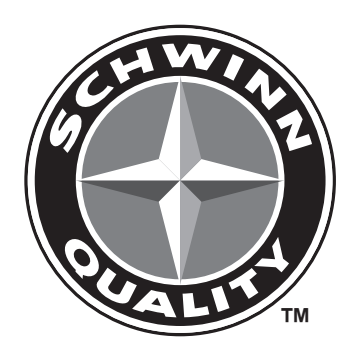

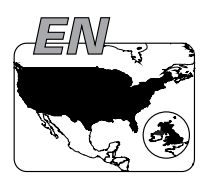

SCHWINN

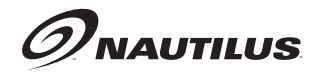

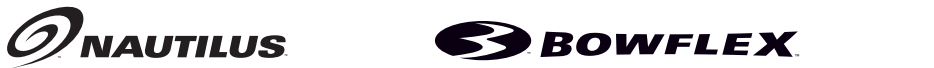

Jrny

8011455.110122.D